# **คู่มือคีย์ออนไลน์**

# สมาชิก

โปรแกรมที่จำเป็นต้องมีในการใช้ในระบบ ออนไลน์

- 1. โปรแกรม Adobe Flash Player 11.2 ขึ้นไป
- 2. โปรแกรม Acrobat Reader version 10 (ล่าสุด) (get.adobe.com)

เครื่องต้องต่อ internet ได้ ไม่แนะนำให้ต่อจากโทรศัพท์เพราะขณะคีย์ข้อมูลอาจทำให้ข้อมูลไม่สมบูรณ์ได้ (ควรเป็นแอร์การ์ดแทน)

เว็ปเซ็คสายงาน

http://www.kingherbworld.com/KHWClient

สอบถามปัญหาคีย์ออนไลน์ได้ที่ : 02-347-0505 ต่อ 408, 090-853-6176

#### วิธีการเข้าคีย์ On-Lineหรือระบบ Real –Time (การคีย์ข้อมูลเป็นปัจจุบัน)

1. เข้า Internet explorer ปุ่ม 🦉 หรือ 🛛 💟 บนหน้าจอคอมพิวเตอร์หรือด้านล่าง ซ้ายมือของจอ

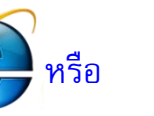

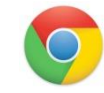

2. เข้า อินเตอร์เน็ต ได้แล้ว พิมพ์ดังนี้

#### http://www.kingherbworld.com/KHWClientเมื่อพิมพ์แล้วจะพบหน้าต่างนี้

| ระบบบริการส | unën Online                                                                 | ป้อนรหัสสมาชิก |
|-------------|-----------------------------------------------------------------------------|----------------|
|             | รพัสสมาชิก<br>▲<br>รพัสสาน<br>@<br>0 เข้าสู่ระบบ<br>34 27-06-290 สงม (ระเทศ | ใส่รหัสผ่าน    |

้ป้อนรหัสสมาชิก จากเดิม เช่น 1604-00 ต้องคีย์ เป็น 1604**\_00** เปลี่ยนจากขีดกลาง เป็นขีดล่างหรือ อันเดอร์สกอร์( \_ ) แป้น ข ขอไข่ และรหัสผ่านเหมือนเดิม

#### 1. คลิกเข้าสู่ระบบแล้วจะพบหน้าต่างหน้าแรกนี้

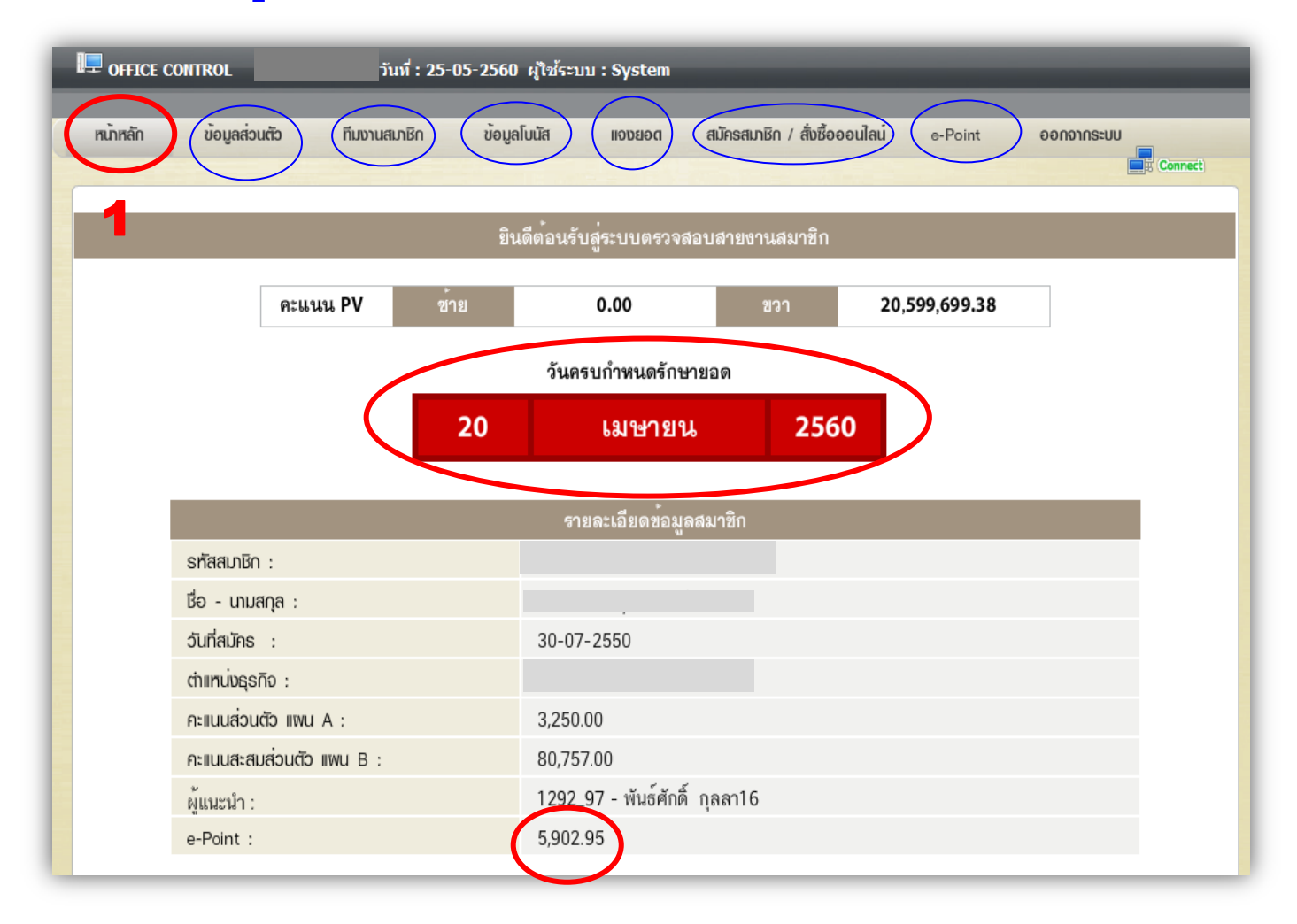

#### ประกอบด้วยจุดที่สำคัญดังนี้

- 1.หน้ำหลัก /วันครบกำหนดรักษายอด / คะแนน e-Point
- 2 .ข้อมูลสมาชิก
- 3.ที่มงานสมาชิก
- 4.ข้อมูลโบนัส
- 5.แจงยอด
- 6.สมัครสมาชิก
- 7.e-Point
- 8.ออกจากระบบ

#### 2.ข้อมูลส่วนตัว

#### 2.1 ข้อมูลสมาชิกไว้สำหรับตรวจสอบรายละเอียดของผู้สมัคร รวมทั้งการแก้ไขที่อยู่ และรหัสผ่านด้วย

| น้ำหลัก ข้         | อมูลส่วนตัว ทีมข         | วานสเภชิก ข้อ                                           | มูลโมนัส ขอขออด   | สมัครสมาชิก /   | ส่งชื่อออนไลน์     | e-Point         | ออกจากระบบ         |                        |                  |
|--------------------|--------------------------|---------------------------------------------------------|-------------------|-----------------|--------------------|-----------------|--------------------|------------------------|------------------|
|                    |                          |                                                         | ข้อมูลสมาชิก 1    | เพิ่ม 1911 (ร่า |                    |                 |                    |                        |                  |
| รพัสสมาชิก :       | 1.34 91                  | สำนหน่อ :                                               | S วันที่สมัคร :   | 01-12-2549      | เลขบัตรประชาชน :   | 000000          | 0000000            |                        |                  |
| ชื่อ - นามสกุล :   | (640.28860)              | วันเ                                                    | пя: 17-07-2516    | สถานกาพ สม      | ed .               |                 |                    |                        |                  |
| PV ກ່ວນທັວ :       | 750.00                   | PV ขาย :                                                | 800.00 PV was :   | 29,000          | 04 STEP : (        | 09              |                    |                        |                  |
| PV usu B :         | 67,750.00                | PV ที่มอานสะสม แต                                       | ыв: 20,491,513.   | 77              |                    |                 |                    |                        |                  |
| ที่อยู่ตามบัตร :   | 8/1 หมู่ที่8             |                                                         |                   |                 |                    |                 |                    |                        |                  |
|                    | 446.4644.446             | ·谢谢说(1977)、                                             |                   |                 |                    |                 |                    |                        |                  |
| รพัลไปรษณีย์ :     | จัธหวั                   | ด: สกลนคร                                               |                   |                 | สมาชิกเ            | สามาร           | ัถแก้ไข <i>ห</i> ้ | 1ือยู่ <b>ได้เ</b> อ   | J                |
| พื่อยู่ส่งเอกสาง : | nortegiory<br>El Charles | ters de la segue<br>de la segue<br>la segue de la segue |                   |                 | เพื่อสะด<br>และการ | าวกสบ<br>เปลี่ย | เายในกา<br>นแปลงที | รขนส่งสึ<br>ไอยู่อาศัย | นค้าให้ลูกเ<br>เ |
| รพัลไปรษณีย์ :     | 10270 <sup>46865</sup>   | a : <u>Bnauns</u>                                       | ( 🖘 u             | ร์เซฟิลยู่      |                    |                 |                    |                        |                  |
| โทรศัพท์ :         | fer 19874-28'17          |                                                         | Bollo : 035(580.7 | inter et.       |                    |                 |                    |                        |                  |
| E-mail :           |                          |                                                         | 🗹 ຄຳເກບັຕຣປຣະຍາຍນ | 🗹 ສຳເກສນຸດນຶ່ງໃ | isunms             |                 |                    |                        |                  |
| รพัสลู่แนะนำ :     | 1282_20 #                | อยู่แนะนำ :                                             | Section .         |                 |                    |                 |                    |                        |                  |
| รพัสอัพไอน์ :      | 1282_20                  | odwlau : 30                                             | an ang an         |                 | ล้าน: ซ้าย         | (L)             |                    |                        |                  |
| การรับโบนัส :      | มารับด้วยตนแอง           |                                                         |                   |                 |                    |                 |                    |                        |                  |
| ธนาคาร :           |                          |                                                         | สายา :            |                 |                    |                 |                    |                        |                  |
| เลขที่บัญชี :      |                          | ឌឹឯប័ណ្ឌឌី :                                            |                   |                 |                    |                 |                    |                        |                  |
| ชื่อผู้จับมรดก :   |                          |                                                         |                   | Advanta 1       |                    |                 |                    |                        |                  |
| หรือสแต่ปีดเวือด - | 0000001                  | anna teorná                                             |                   | Convolution (   |                    |                 |                    |                        |                  |

#### 2.2 การแก้ใขรหัสผ่านส่วนตัว

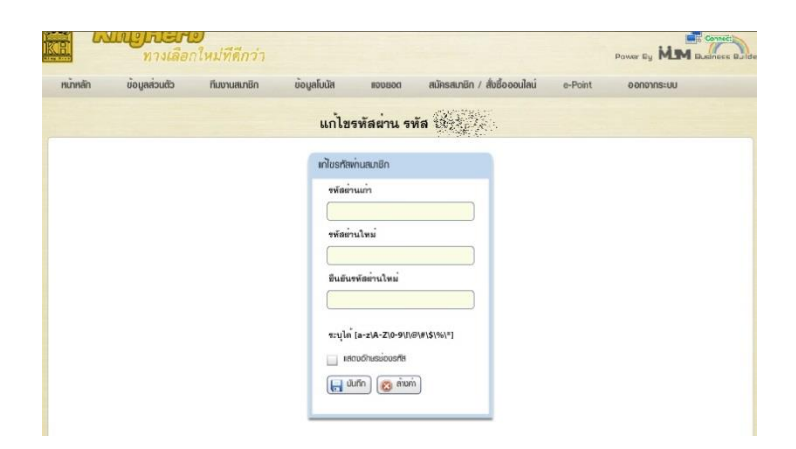

#### 2.3 ประวัติยอดซื้อเป็นประวัติการสั่งซื้อสินค้าในรหัสนั้น (ต้องตรวจสอบเป็นประวัติการซื้อรักษายอด)

|          | 10     | <b>บารเสอก</b><br>ทางเลือก | )<br>ใหม่ที่ดีกว่า |               | -        |                               |         | Power E | MM Business B |
|----------|--------|----------------------------|--------------------|---------------|----------|-------------------------------|---------|---------|---------------|
| หน้าหลัก |        | ข้อมูลส่วนตัว              | ทีมงานสมาชิก       | ข้อมูลโบนัส   | กอดลุกอเ | สมัครสมาชิก / สิ่งชื่อออนไลน่ | e-Point | eens    | วากระบบ       |
|          |        |                            |                    | ประวัติยอดซึ่ | อส่วนตัว | รทัล ยังไป                    |         |         |               |
|          | ค้น    | เหาโดย เลขที่เอกสาร        | •                  |               | <b>P</b> | จันทา ทั้งหมด: 96 รายการ      |         | 1       | จาก 5 หน้า    |
|          | ล่าลับ | วันที                      | เลยที่เอกสาข       | ประเภทเอกสาร  | ueu      | ข่านวนเอิน                    | PV      |         |               |
|          | 1      | 27-09-2557                 | INT570906924       | ใบแจงยอด      | ซื้อปกติ | 0.00                          | 0.00    |         | <u> </u>      |
|          | 2      | 27-09-2557                 | INT570906925       | ใบแจงยอด      | ข้อปกติ  | 0.00                          | 0.00    | 9       |               |
|          | 3      | 27-09-2557                 | INT570906926       | ใบแจงยอด      | ข้อปกติ  | 0.00                          | 0.00    | ٩       |               |
|          | 4      | 27-09-2557                 | INT570906927       | ใบแจงขอด      | ข้อปกติ  | 0.00                          | 0.00    | 9       |               |
|          | 5      | 18-08-2557                 | INT570803996       | ใบแจงยอด      | วักษายอด | 2,550.00                      | 600.00  | •       |               |
|          | 6      | 18-07-2557                 | INT570704328       | ใบแจงขอด      | รักษาขอด | 2,550.00                      | 600.00  |         |               |
|          | 7      | 18-06-2557                 | INT570604352       | ใบแจงยอด      | รักษายอด | 2,988.00                      | 600.00  |         |               |
|          | 8      | 20-05-2557                 | INT570503914       | ใบแจงขอด      | รักษายอด | 2,385.00                      | 600.00  | 9       | =             |
|          | 9      | 19-04-2557                 | INT570402751       | ใบแจงยอด      | รักษาขอด | 2,550.00                      | 600.00  | 9       |               |
|          | 10     | 19-03-2557                 | INT570303690       | ใบแจงขอด      | วักษายอด | 2,550.00                      | 600.00  |         |               |
|          | 11     | 17-02-2557                 | INT570203332       | ใบแจงขอด      | รักษายอด | 2,550.00                      | 600.00  |         |               |
|          | 12     | 18-01-2557                 | INT570103652       | ใบแจงยอด      | รักษาขอด | 2,478.00                      | 600.00  |         |               |
|          | 13     | 19-12-2556                 | INT561203337       | ใบแจงยอด      | รักษาขอด | 2,550.00                      | 600.00  | ٩       |               |
|          | 14     | 18-11-2556                 | INT561103672       | ใบแจงยอด      | วักษายอด | 2,550.00                      | 600.00  | 9       |               |
|          | 15     | 17-10-2556                 | INT561004146       | ใบแจงยอด      | รักษายอด | 2,550.00                      | 600.00  |         |               |
|          | 16     | 18-09-2556                 | INT560904299       | ใบแจงยอด      | วักษายอด | 2,970.00                      | 600.00  |         |               |

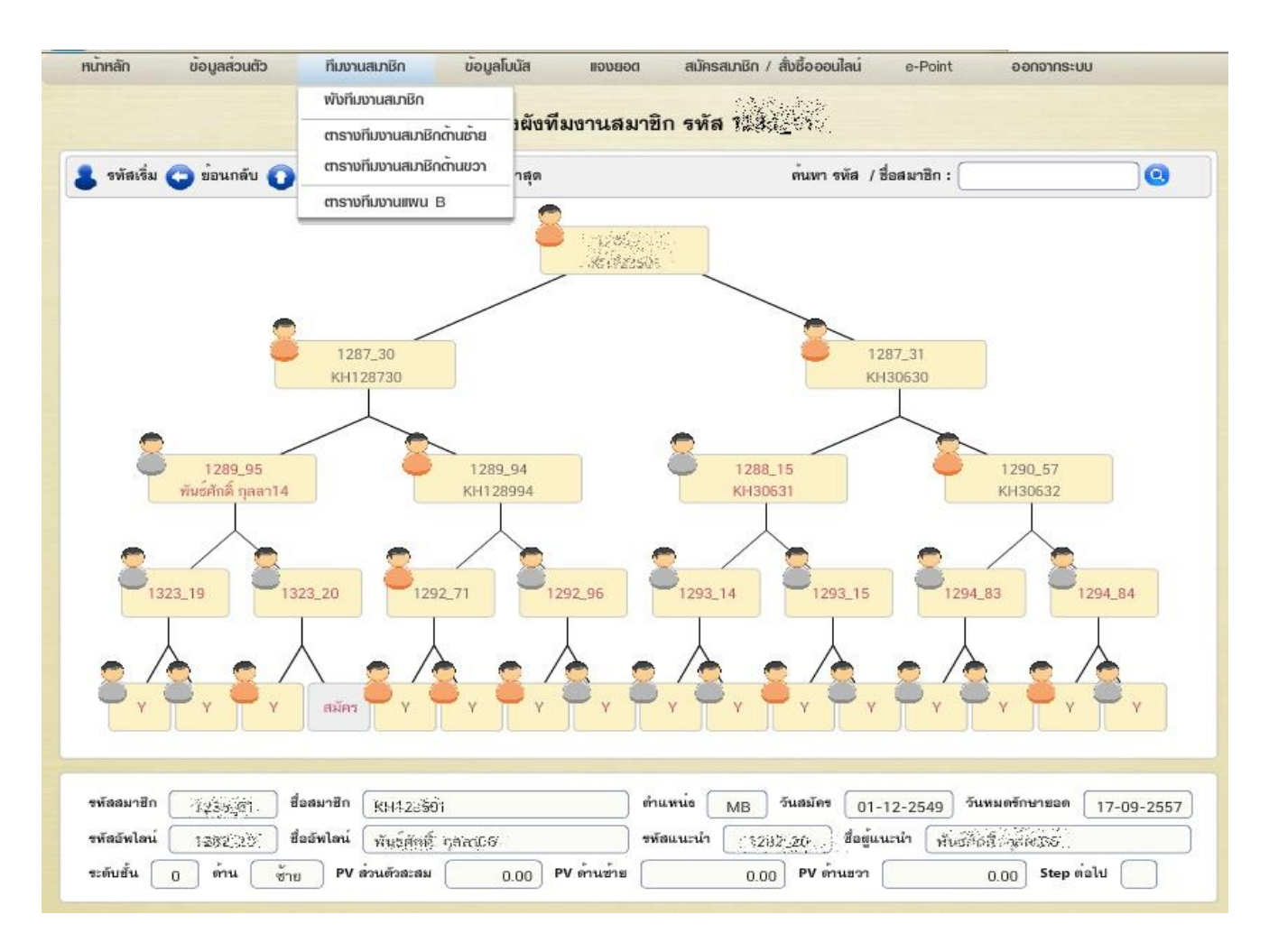

#### 3.ที่มงานสมาชิกทีมงานซ้ายและทีมงานขวา และทีมงานแผน B เป็นลำดับทีมงาน

#### 3.1 ผังทีมงานสมาชิก 1. ตัวสีส้มคือไม่เต็มคะแนน 2. ตัวสีเทาคือครบคุณสมบัติ (1000 พีวี)

#### 3.สมัคร หมายถึง ด้านที่ยังไม่มีคนต่อสามารถลงได้ ตัวช่วยพิเศษ ทำให้สามารถค้นหารหัสได้ง่ายขึ้นทำดังนี้

เข้าเมนูผังสายงานและพิมพ์รหัสที่ต้องการค้นหา จอด้านขวามือ และคลิก ค้นหา

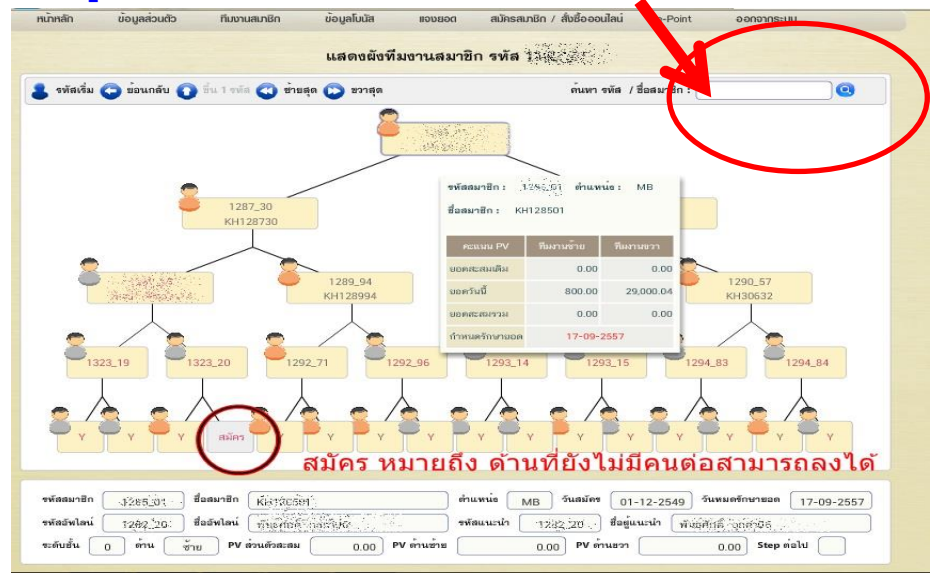

#### 3.2 ทีมงานซ้ายและทีมงานขวา เป็นลำดับทีมงาน

|            | ขอมูลสวนตัว                 | ทีมงานสมาชิก                                                                                                    | ข้อมูลโบนัส   | DOBUOII    | สมักรสเภชิก                                                                                                    | / ส่งชื่อออนไลน่   | e-Point            | oononns                           | HUU          |
|------------|-----------------------------|----------------------------------------------------------------------------------------------------|---------------|------------|----------------------------------------------------------------------------------------------------|--------------------|--------------------|-----------------------------------|--------------|
|            |                             |                                                                                                    | ทีมช          | านขวา รทัส |                                                                                                    |                    |                    |                                   |              |
| จะดับสั่นเ | houri o 🗢 e                 | ie 999 🖨 mu                                                                                                    | พา รพัด / สือ |            |                                                                                                    | 🔎 ต้มหา            | PV TON             | ส์ <del>สพ</del> ึม : 374,216,8   | 164.77 PV    |
| ท้อหมด:    | 344,732 этвотэ              | 1 🔹 чาп 690 ж                                                                                                   | 'n            |            |                                                                                                    |                    | จำนวนครบทุณะ       | มปติ: 317,511                     | P154         |
| ดำตับ      | สั้น รพัสสมาชิก             | ชื่อ-สกุล                                                                                                    |               | งกาน       | วันสมัคร                                                                                                    | era.               | PV areas           | รหัสอัพโลน์                       | จพัลยู่แนะนำ |
| 1          | 001, 1287, 31               | кнареар                                                                                                    |               | R          | 1.4-1.2-25-49                                                                                                    | in Treas           | 750.00             | 1785.01                           | 1295.01      |
| 2          |                             | Contraction of the                                                                                              |               |            |                                                                                                    |                    | art is             | a salasi na                       |              |
| 3          | A Second States             |                                                                                                    |               |            | $\mathcal{L} = \mathcal{L}$                                                                                                    |                    | Contraction of the | President.                        |              |
| 4          |                             |                                                                                                    |               |            |                                                                                                    |                    | 1991 Y             |                                   |              |
| 5          | 121.000                     |                                                                                                    |               |            | and the second second s | 1 2 m 12 m         |                    | S. S. S.                          |              |
| 6          |                             |                                                                                                    |               |            | 1 Salaran                                                                                                    | Section 1          | and a second       |                                   |              |
| 7          |                             |                                                                                                    |               | the first  |                                                                                                    |                    |                    | 안 있는 가슴을 가 있다.<br>이 이 가 있는 것이 있다. |              |
| 8          |                             |                                                                                                    |               | C. Jaka    | C. A. S. S.                                                                                                    |                    |                    |                                   |              |
| 9          | design of the second        | 1.00                                                                                                    |               | 1.1.1      | Section St.                                                                                                    | and the particular | Sala and           |                                   | 1. Section   |
| 10         |                             | i a Tatalaharta                                                                                                 |               |            |                                                                                                    |                    | S. Gaine           | A CARA                            | S. Links     |
|            | 10일 전 11일 전 11일 전 12일 전 12일 | A CAR T                                                                                                    |               |            |                                                                                                    |                    | 4.                 | 1.20                              |              |
| 11         |                             | CARLES STORE STORE AND A STORE AND A STORE AND A STORE AND A STORE AND A STORE AND A STORE AND A STORE AND A ST |               |            | The second second second second second second second second second second second second second second second se                                                                                                    |                    |                    |                                   |              |

#### 3.3 ทีมงานแผน B เป็นลำดับทีมงาน

| ักหลัก        | ข้อมูลส่วนตัว    | ทีมงานสมาชิก          | ບ້ອນູລໂບບັສ | DGBUGII   | สมัครสมาชิก | / สั่งชื่อออนไลเ | e-Point      | ออกจากระเ           | JU      |
|---------------|------------------|-----------------------|-------------|-----------|-------------|------------------|--------------|---------------------|---------|
|               |                  |                       | ฑีมงาา      | นแผน B รา | ia tito o   | je.              |              |                     |         |
| ระดับชั่นตั้ง | มแก่ 0 🌲 ซึ่ง    | 999 🌲 ค้นหา ช         | พัล / ชื่อ  |           |             | 🔎 คัมหา          | PV activ     | สั่งทีม: 414,719,08 | 4.24 PV |
| ทั้งหมด:      | 387,115 รายการ 1 | จาก 775 หม้า          |             |           |             |                  | จำนวนครบคุณเ | มมบัติ: 344,846 คน  | 1       |
| ล่าดับ        | ระดับ รทัสสมาชี  | in ชื่อ-สกุล          |             |           | วันสมัคร    | ตำแหน่อ          | วันปรับ ตน.  | จพัสลู่แนะนำ        | PV stat |
| 1             |                  | serveren<br>Alexandre |             | х.<br>Э.  | n Higger.   |                  |              | COMO NAS            | 750.0   |
|               |                  |                       |             |           |             |                  |              |                     |         |

#### 4.ข้อมูลโบนัส

#### 4.1 โบนัสรายวัน

|               | ทางเลือกให  | เม่ที่ดีกว่า |             |                 |                           |              | Power By M          | M Business Buider |               |
|---------------|-------------|--------------|-------------|-----------------|---------------------------|--------------|---------------------|-------------------|---------------|
| ບ້ອນູ         | ลล่วนตัว    | ทีมงานสมาชิก | ข้อมูลโบนัส | B DGBUGH        | มัครสมาชิก / สั่งซื้อออนไ | lau e-Point  | ออกจากระบบ          |                   |               |
|               |             |              | ข้อมูลโบ    | เัสรายวัน รทั่ง | n 1280.                   |              |                     |                   |               |
| ดั้งแต่วันที่ | 01/12/2549  | ถึงวันที่:   | 19/04/2560  | ้มหา            | ทั้งหมด: 2,217 รายการ     | 1            | ) / 2 หม้า          | /                 | สามารถกดพิมพ์ |
| สำลับ         | วันที่      | STEP         | โบนัส       | ฟาสสตาร์ท       | รวมใบนัต                  | ด้าตำเนินการ | <del>ร</del> วทย์ผฐ | K                 | a Ny          |
| 1             | 29-09-2557  | 06 => 08     | 1,500.00    | 0.00            | 1,500.00                  | 172.50       | 1,327.50            | a <u>:</u>        | รายละเอ๋ยดได้ |
| 2             | 27-09-2557  | 04 => 05     | 1,000.00    | 0.00            | 1,000.00                  | 115.00       | 885.00              | 8                 |               |
| 3             | 24-09-2557  | 01 => 03     | 1,500.00    | 0.00            | 1,500.00                  | 172.50       | 1,327.50            | 8                 |               |
| 4             | 23-09-2557  | 12 => 12     | 500.00      | 0.00            | 500.00                    | 57.50        | 442.50              |                   |               |
| 5             | 22-09-2557  | 10 => 11     | 1,000.00    | 0.00            | 1,000.00                  | 115.00       | 885.00              |                   |               |
| 6             | 19-09-2557  | 01 => 09     | 4,500.00    | 0.00            | 4,500.00                  | 517.50       | 3,982.50            | 8                 |               |
| 7             | 18-09-2557  | 01 => 12     | 6,000.00    | 0.00            | 6,000.00                  | 690.00       | 5,310.00            |                   |               |
| 8             | 17-09-2557  | 01 => 12     | 6,000.00    | 0.00            | 6,000.00                  | 690.00       | 5,310.00            |                   |               |
| 9             | 16-09-2557  | 01 => 12     | 6,000.00    | 0.00            | 6,000.00                  | 690.00       | 5,310.00            |                   |               |
| 10            | 15-09-2557  | 01 => 12     | 6,000.00    | 0.00            | 6,000.00                  | 690.00       | 5,310.00            |                   |               |
| 11            | 13-09-2557  | 01 => 12     | 6,000.00    | 0.00            | 6,000.00                  | 690.00       | 5,310.00            |                   |               |
| 12            | 12-09-2557  | 01 => 12     | 6,000.00    | 0.00            | 6,000.00                  | 690.00       | 5,310.00            | -                 |               |
| 13            | 11-09-2557  | 01 => 12     | 6,000.00    | 0.00            | 6,000.00                  | 690.00       | 5,310.00            |                   |               |
| 14            | 10-09-2557  | 01 => 12     | 6,000.00    | 0.00            | 6,000.00                  | 690.00       | 5,310.00            |                   |               |
| 15            | 09-09-2557  | 01 => 12     | 6,000.00    | 0.00            | 6,000.00                  | 690.00       | 5,310.00            | 3                 |               |
| 16            | 08-09-2557  | 01 => 12     | 6,000.00    | 0.00            | 6,000.00                  | 690.00       | 5,310.00            | 8                 |               |
|               | 00.00.00077 |              | 6 000 00    | 0.00            | C 000 00                  | 500.00       | 5 010 00            |                   |               |

#### 4.2 โบนัสรายเดือน

| KB.    | Calu        | CHe<br>NIV   | <b>เรษ</b><br>ลือกใหม่ที่ดีกว่า |                                       |               |                   |              | Power By ML   | M   | Connect Dulder  |                            |                                                                          |                                                                                                    |                                     |                       |
|--------|-------------|--------------|---------------------------------|---------------------------------------|---------------|-------------------|--------------|---------------|-----|-----------------|----------------------------|--------------------------------------------------------------------------|----------------------------------------------------------------------------------------------------|-------------------------------------|-----------------------|
| หน้าหล | ลัก ข้อ     | โอมูลส่วนตัว | ว ทีมงานสมาชิก                  | ข้อมูลโบนัส ແຈນຍอ                     | ເ ສມັຄຣສນາຜິດ | / สั่งซื้อออนไลน่ | e-Point      | ออกจากระบบ    | J   |                 | -                          |                                                                          | wo ownited                                                                                          |                                     |                       |
|        |             |              |                                 | ·                                     |               | SEAT              |              |               |     | ก               | ดพมพร                      | กับละเอยดาะ                                                              | ะเจอหนาน<br>รายระเรียงการรับบ                                                                       | alers                               | 0.0405                |
|        |             |              |                                 | มอที่ <b>ยเ</b> กหหล.เลเ <sub>ค</sub> | อน รทล ร      |                   |              |               |     | 1               | มาบกล                      | נתו נואוזנו איו                                                          | เ เยตรเอยตน เววาพ                                                                                   | ผมวะเ                               | ยบน                   |
|        |             |              |                                 |                                       | ทั้งหมด: (    | 19 รายการ         | 1            | 🗘 / 1 א       | น้ำ |                 |                            | បទិ                                                                      | ษัท ลิงส์เฮิร์บ เวิลล์ 1999 จำกัด                                                                   |                                     |                       |
|        | ักดับ รอบร่ | เจ้าหน่าย    | รายละเอียด                      | รายได้ 20 ซ้ำ                         | เมชซึ่งใบนัส  | รวมโบนัส          | ด่าดำเนินการ | รวมโบนัลสุทธิ |     | /               |                            | 108/129-131 ถนนเล<br>เบอร์โทรศัพร                                        | อิมพระเพียดี ด้าบอใบเมือง อำเภอเมือง จังทวัดขอบแก่น<br>1: 043-321111 - โทรสาร 043-321111 ต่อ111-114 |                                     |                       |
|        | 1 05        | 5708         | สิงหาคม 2557                    | 420.0                                 | 11,925.00     | 12,345.01         | 802.43       | 11,542.58     | -   | -               |                            | เส<br>รายงาน รายสะ                                                       | ขประจำดัวตู้เสียสามี 0405552000222<br>เสียดโบบัสรายเดือน รอบจำหน่าย : สิงหาคม 2557                  |                                     |                       |
|        | 2 05        | 5707         | กรกฎาคม 2557                    | 630.0                                 | 14,950.00     | 15,580.04         | 1,012.70     | 14,567.34     | 4   | พิมพ์รายละเอียด | วันที่ : 5/30/2017         | ข้อมูล                                                                   | ะพว่างวันที่ : 01-06-2557 อึง 31-08-2557                                                            |                                     |                       |
|        | 3 05        | 5706         | มิถุนายน 2557                   | 600.0                                 | 15,650.00     | 16,250.01         | 1,056.25     | 15,193.76     | 4   |                 | ชื่อ-นามสกูล :<br>ที่อย่ : | KH128501<br>[10] (10) (10) (10) (10) (10) (10) (10) (10)                 | 833.                                                                                                | รทัสสมาชิก :<br>ดำแหน่ง :           | 1263 <u>0</u> 07<br>S |
|        | 4 05        | 5705         | พฤษภาคม 2557                    | 750.0                                 | 16,750.00     | 17,500.00         | 1,137.50     | 16,362.50     | 4   |                 |                            |                                                                          |                                                                                                    | PV ส่วนตัว :                        | 600                   |
|        | 5 05        | 5704         | เมษายน 2557                     | 750.8                                 | 14,025.00     | 14,775.85         | 960.43       | 13,815.42     | 4   |                 | ไทรศัพท์ :<br>สพไลน์ :     |                                                                          |                                                                                                    |                                     |                       |
|        | 6 05        | 5703         | มีนาคม 2557                     | 750.0                                 | 15,225.00     | 15,975.00         | 1,038.38     | 14,936.63     |     |                 | ผู้แนะนำ :<br>จำยโดย :     | n States                                                                 |                                                                                                    |                                     |                       |
|        | 7 05        | 5702         | กุมภาพันธ์ 2557                 | 780.0                                 | 16,000.00     | 16,780.00         | 1,090.70     | 15,689.30     | 3   |                 |                            | · · · denote · · · ·                                                     |                                                                                                    |                                     |                       |
|        | 8 05        | 5701         | มกราคม 2557                     | 810.5                                 | 16,100.00     | 16,910.51         | 1,099.18     | 15,811.33     |     |                 | ลำสับ                      | รายละเสียดการรับผลประโยหาโ                                               |                                                                                                    | ân                                  | นวนเงินไขพัส          |
|        | 9 05        | 5612         | ชันวาคม 2556                    | 781.2                                 | 16,550.00     | 17,331.27         | 1,126.53     | 16,204.74     |     |                 | 1.                         | รายใด้จาก โบบัสรายได้ (Uni-Level B<br>รายได้จาก โบบัสบบชชื่อ (Marchart B | laan:)                                                                                              |                                     | 420.01                |
|        | 10 05       | 5611         | พฤศจิกายน 2556                  | 871.6                                 | 15,900.00     | 16,771.68         | 1,090.16     | 15,681.52     |     |                 | ปรับแตนการตอาด             | เใหม่ จ่าอเพิ่มขึ้น: ตั้งแต่วันที่ 1 เมษายน 2                            | 554 เป็นค้นไป                                                                                       | รวมโบนัส                            | 12,345.01             |
|        | 11 05       | 5610         | ตุลาคม 2556                     | 750.4                                 | 16,675.00     | 17,425.43         | 1,132.65     | 16,292.78     | -   |                 |                            |                                                                          |                                                                                                    | คาคาเนนการ :<br>ภามิหัก ณ ที่จ่าย : | 0.00                  |
|        | 12 05       | 5609         | ຄັນຍາຍນ 2556                    | 780.0                                 | 14,375.00     | 15,155.02         | 985.08       | 14,169.94     | -   |                 |                            |                                                                          |                                                                                                    | s າມ ວັນສຸກສີ:                      | 12,345.01             |
|        | 13 05       | 5608         | สิงหาคม 2556                    | 810.8                                 | 17,150.00     | 17,960.84         | 1,167.45     | 16,793.39     |     |                 | สาคม รพสสมาชิ              | ก ร้อยมาริก                                                              | ตาแหน่ง รางจริง ราปบาไซ ผู้แก่เราไว<br>เอ็พไอน์                                                     | Bonut/PV %                          | 12113                 |
|        | 14 05       | 5607         | กรถภาคม 2556                    | 871.0                                 | 17.825.00     | 18.696.09         | 1.215.25     | 17,480,84     |     |                 | 1 19975                    | หลประโอขน์จาก Uni-Level                                                  | 5 0001 0001 1285 01                                                                                 | 600.12 5                            | 30.01                 |
|        | 15 05       | E SOC        | Devenue DEEC                    | 0100                                  | 15 275 00     | 10,000.01         | 1.045.52     | 15,000,40     |     |                 | 2 2012                     | e al anti-                                                               | \$ 0007 0007 1290_57                                                                                | 600.00 5                            | 30.00                 |
|        | 15 05       | 0000         | มนุ่มายน 2556                   | 810.0                                 | 15,275.00     | 10,085.01         | 1,045.53     | 15,039.48     |     |                 | 3 15:00_00                 | " "Butterstate (1999)-"                                                  | 5 0008 0008 1338_42                                                                                 | 600.00 5                            | 30.00                 |
|        | 16 05       | 5605         | พฤษภาคม 2556                    | 750.0                                 | 16 925 00     | 1767500           | 1 148 RR     | 16 5 26 13    | 13  |                 |                            |                                                                          |                                                                                                    |                                     |                       |

5.แจงยอดในกรณีที่ ใช้ บิล HOLDเข้าไปที่

#### เลือกแจงยอดสินค้า

| หน้าหลัก | ข้อมูลส่วนตัว     | ทีมงานสมาชิก | ບ້ອນູສໂບບັສ | แจงยอด สมัคระ                              | ามาชิก / สิ่งชื่อออนไลน์ | e-Point                      | ออกจากระบบ     | -       |
|----------|-------------------|--------------|-------------|--------------------------------------------|--------------------------|------------------------------|----------------|---------|
|          |                   |              |             | แงงยอดสินกำ                                |                          |                              | 1              | Connect |
|          |                   |              | ขอมูลใเ     | ใบ Hold ยอดสมาชิก                          | )_42                     |                              |                |         |
| ค้นห     | าโดย เลขที่เอกสาร | (            |             | รายการสินก้าค้างแงง<br>ประวัติการแงงสินก้า | . 8,713 รายการ 1         | <ul> <li>/ 88 หน้</li> </ul> | า 🧟 เพิ่มใบแจง | ยอด     |
|          | a                 |              | - "-   a    |                                            |                          | . 1                          |                |         |

แองยอต

#### 5.1 เพิ่มใบแจงยอด

| KH      |         | <b>CHIT</b><br>ทางเลือกให | หม่ที่ดีกว่า |               |               |                                  | Power By M          | Business Builde |
|---------|---------|---------------------------|--------------|---------------|---------------|----------------------------------|---------------------|-----------------|
| หน้าหลั | n       | ข้อมูลส่วนตัว             | ทีมงานสมาชิก | ข้อมูลโบนัส   | ແຄນຄອບ        | สมัครสมาชิก / สั่งชื่อออนไลน์ e- | Point ออกจากระเ     | uu              |
|         |         |                           |              | ข้อมูล        | าใบแจงยอด รท์ | โล                               | _                   |                 |
|         | ค้นหาโด | ย เลขที่เอกสาร            | •            |               | 🔎 ค้นทา       | ทั้งหมด: 8,713 รายการ 1 🔹        | / 88 พน้า 🇟 เพิ่มใบ | แจงยอด          |
|         | ลำดับ   | เลชที่ใบแจง               | วันที่       | รหัสผู้รับแจง | ชื่อ-นามสกุล  | PV                               | จำนวนเซิน           |                 |
|         | 1       | INT600703276              | 11-07-2560   |               |               | 0.00                             | 200.00              | ē -             |
|         | 2       | INT600703272              | 11-07-2560   |               |               | 0.00                             | 200.00              |                 |
|         | 3       | INT600703270              | 11-07-2560   |               |               | 0.00                             | 200.00              |                 |
|         | 4       | INT600703186              | 11-07-2560   |               |               | 0.00                             | 200.00              |                 |
|         | 5       | INT600703185              | 11-07-2560   |               |               | 1000.00                          | 4,950.00            |                 |
|         | 6       | INT600703184              | 11-07-2560   |               |               | 1000.00                          | 4,250.00            |                 |
|         | 7       | INT600703181              | 11-07-2560   |               |               | 1000.00                          | 4,950.00            |                 |
|         | 8       | INT600703180              | 11-07-2560   |               |               | 1000.00                          | 4,950.00            |                 |
|         | 9       | INT600703179              | 11-07-2560   |               |               | 1000.00                          | 4,950.00            |                 |
|         | 10      | INT600703178              | 11-07-2560   |               |               | 1000.00                          | 4,950.00            |                 |
|         | 11      | INT600703177              | 11-07-2560   |               |               | 1000.00                          | 4,950.00            |                 |

#### 5.2จะเจอหน้านี้ 1. เลือกเลขที่บิล HOLD ......2. ใส่รหัสที่ต้องการแจง เสร็จแล้ว กดบันทึก

| ขขาย 1                      |               |      |        | ) ประกา              | พบาลทอด 💿 เ | ເຈຈແບບ | ปกติ ( | A) 🔘 แจงรัก | กษายอด ( | В)       |         |        |         |
|-----------------------------|---------------|------|--------|----------------------|-------------|--------|--------|-------------|----------|----------|---------|--------|---------|
| แที่<br>รัสสุดพฤ            | 14/08/        | 2560 |        | ผู้ใข้ล่าสุด s       | System      |        |        |             |          |          |         |        |         |
| าลลายา<br>ศัสยู์แจ <b>ช</b> | ยอด           | *    |        | สาอา<br>ชื่อ-นามสกุล | i           |        |        |             |          |          |         |        |         |
|                             | 20            |      | * 2    | ชื่อ-นามสกุล         | ใส่รหัสเ    | ที่ด้อ | งก     | ารแจง       |          |          |         |        |         |
| เยการสิ่ง                   | เด้า 0 รายการ |      |        |                      |             |        |        |             |          |          |         |        |         |
| ลำดับ                       | เลชที่บิล     | รหัส | สินค่ำ |                      |             | รายก   | ราคา   | ราคาชาย     | PV       | จำนวนแจช | รวมเงิน | รวม PV | คงเหลือ |
|                             |               |      |        |                      |             |        |        |             |          |          |         |        |         |
|                             |               |      |        |                      |             |        |        |             |          |          |         |        |         |
|                             |               |      |        |                      |             |        |        |             |          |          |         |        |         |
|                             |               |      |        |                      |             |        |        |             |          |          |         |        |         |
|                             |               |      |        |                      |             |        |        |             |          |          |         |        |         |

#### 5.3 จะเจอหน้านี้ กดใส่จำนวนสินค้าที่ต้องการแจงเสร็จแล้ว กดบันทึก

| ลำดับ | เลขที่บิล    | รหัส  | สินค้า             | รายก | ราคา | ราคาขาย | PV     | จำนวนแจง | รวมเงิน | รวม PV | ดงเหลือ |
|-------|--------------|-------|--------------------|------|------|---------|--------|----------|---------|--------|---------|
| 1     | HO6008-00003 | C0000 | คอลดาด้าซุปเปอร์ทู | 01   | 01   | 990.00  | 200.00 | 0        | 0.00    | 0.00   | 5.00    |
|       |              |       |                    |      |      |         |        |          |         |        |         |

| า บนท<br>เขที่บิล<br>แที่              | าก) 🛃 ลางขอมูล<br>เข ноย<br>14/08/2          | 008-0000<br>2560 | ลก<br>3 🖋 ประภทก<br>ผู้ใช้ล่าสุด | າງຈແຈສ 💿 ແຈນແບບປາ<br>System        | าติ (A) 🛛 | ) แจงรักษายอด ( | 3)         |               |           |
|----------------------------------------|----------------------------------------------|------------------|----------------------------------|------------------------------------|-----------|-----------------|------------|---------------|-----------|
| โลสาข<br>โลผู้แจ<br>โลผู้รับ<br>มการสี | า IN<br>ชยอด<br>แจช 🗐 (K250<br>ในคว 1 รายการ | *                | สาขา<br>ชื่อ-นามสกุล             | Internet<br>สุลักษณ์ อริยกิจพงศ์01 |           |                 |            |               |           |
| ลำดับ                                  | เลขที่บิล                                    | รหัส             | สินค่ำ                           | รายเ                               | ราคา ราเ  | ดาชาย / Р       | V จำนวนแจช | รวมเงิน รวม P | / ดงเหลือ |
| 1                                      | HO6008-00003                                 | C0000            | คอลดาด้าซุปเปอร์ทู               | 01                                 | 01 9      | 90.00 200.0     | 0 0 🛊      | 0.00 0.00     | 0 5.00    |
|                                        |                                              |                  |                                  |                                    |           | เลือกจำเ        | เวนสินค้า  | ที่ต้องการ    | แจง       |
|                                        |                                              |                  |                                  |                                    |           |                 |            |               |           |

#### 5.4 กดบันทึก แล้วตามด้วยกด ยืนยัน

| ลขที่บิล<br>นที่                  | HO<br>14/08/ | 6008-0000<br>2560 | 3 🖋       | ประกา<br>ผู้ใช้ล่าสุด | ทการแจซ 💽 แจ<br>System | າແບບປກທີ | (A) 🕘 11933                       | รักษายอด (B)                                  |                  |          |         |
|-----------------------------------|--------------|-------------------|-----------|-----------------------|------------------------|----------|-----------------------------------|-----------------------------------------------|------------------|----------|---------|
| ทัสสาข<br>หัสยู่แจ                | า IN<br>ชยอด | *                 |           | สาขา<br>ชื่อ-นามสกุล  | Internet               |          |                                   |                                               |                  | i.       |         |
| หัสผู <sup>้</sup> รับ<br>เยการลี | แจข 🔟 K25    | 0590              | * 🗸       | ชื่อ-นามสกุล          | สุดักษณ์ อริยกิจ       | มพงศ์01  | ยืนยัน m<br>รทัสสมายิ<br>เเงงปกติ | เรแจงยอสสมาชิ<br>in K250590 สุ<br>1.000.00 PV | ก<br>ลักษณ์ อริย |          |         |
| ลำดับ                             | เลขที่บิล    | รหัส              | สินค่ำ    |                       |                        | รายก ร   |                                   |                                               |                  | รวม PV   | ดงเหลือ |
| 1                                 | H06008-00003 | C0000             | คอลตาต้าา | รุปเปอร์ทุ            |                        | 01       | เป็นรวม                           | 4,950.00 บก<br>ยืนยัน                         | ียกเลิก          | 1,000.00 | 0.00    |
|                                   |              |                   |           |                       |                        |          |                                   |                                               |                  |          |         |

#### 5.5 กดยืนยัน จะเจอหน้านี้ให้ กด ตกลง

| แจบยอด<br> | ก) 😤 ด้างข้อมูล<br>🔲 HOI | ) 🔞 ຍາເລັ<br>6008-0000 | ີສກ<br>3 ✔         | ประภทการเ        | naa 💿 naa    | ແບບປາ  | ற் (A) | • not   | รักษายอด (B       | )            |          |          |         |  |
|------------|--------------------------|------------------------|--------------------|------------------|--------------|--------|--------|---------|-------------------|--------------|----------|----------|---------|--|
| ้านที่     | 14/08/                   | 2560                   | ยู่ใช่ง            | กลุด Sys         | stem         |        |        |         |                   |              |          |          |         |  |
| พัสสาขา    | IN                       |                        | ล้าขา              | Inte             | ernet        |        |        |         |                   |              |          |          |         |  |
| เพิสผู้แจษ | พอด 1420_42              | *                      | ชื่อ-นาร           | <b>ເສກຸລ</b> ລິທ | าโดยชลยุทธ   | นวลไท  | u01    |         |                   |              |          |          |         |  |
| พัสผู้รับแ | 198 🔝 K250               | 0590                   | * 🖋 ชื่อ-นาร       | เลกุล สุลั       | กษณ์ อริยกิจ | พงศ์01 |        |         |                   |              | 2        | 1        |         |  |
| ายการสิ่ง  | นดำ 1 รายการ             |                        |                    |                  |              |        |        | ปันทึกเ | เรียบร้อยแล้ว     | เลขที่ เพช60 |          |          |         |  |
| ลำดับ      | เลชที่บิล                | รหัส                   | ลินค่ำ             |                  |              | รายก   | ราค    | สตัดค่  | คิสก์มีหน้าที่พิม | ພ່ຽກເອກຄອບເງ | ทัสเภชิก | รวม PV   | ดงเหลือ |  |
| 1          | H06008-00003             | C0000                  | ดอลดาด้าซุปเปอร์ทู |                  |              |        | 01     | 399-00  | ตกลง              | ยกเล็ก       | Assam    | 1,000.00 | 0.00    |  |
|            |                          |                        |                    |                  |              |        |        |         |                   |              |          |          |         |  |
|            |                          |                        |                    |                  |              |        |        |         |                   |              |          |          |         |  |
|            |                          |                        |                    |                  |              |        |        |         |                   |              |          |          |         |  |

| nı        | กหลัก   | ข้อมูลส่วนตัว       | ทีมงานสมาชิก | ข้อมูลโบนัล                | แจงยอด สมัครสมาชิก /       | ้สั่งชื่อออนไลน์ e-P | oint 0000                 | ເດຣະບບ       |  |  |  |
|-----------|---------|---------------------|--------------|----------------------------|----------------------------|----------------------|---------------------------|--------------|--|--|--|
|           |         | ข้อมูลใบแจงยอด รหัส |              |                            |                            |                      |                           |              |  |  |  |
|           | ค้นหาโเ | ดย เลขที่เอกสาร     | •            |                            | 🔎 ค้นหา ทั้งหมด: 8,71      | 14 รายการ 1 🔦        | / 88 หน้า 🔝 เพิ่มใบแจงยอด |              |  |  |  |
|           | ล่ำดับ  | เลชที่ใบแจง         | วันที่       | รทัสผู <sup>้</sup> รับแจง | ชื่อ-นามสกุล               | PV                   | จำนวนเงิน                 |              |  |  |  |
|           | 1       | INT600800001        | 14-08-2560   | K250590                    | สุลักษณ์ อริยกิจพงศ์01     | 1000.00              | 4,950.00                  | a 🖶 –        |  |  |  |
|           | 2       | INT600703276        | 11-07-2560   | K250590                    | สุลักษณ์ อริยกิจพงศ์01     | 0.00                 | 200.00                    | ۹ 🖷 .        |  |  |  |
|           | 3       | INT600703272        | 11-07-2560   | K250589                    | จันทร์ประกา ภูดินแดง01     | 0.00                 | 200.00                    | <            |  |  |  |
|           | 4       | INT600703270        | 11-07-2560   | K250588                    | สมบูรณ์ ทองเหง้า01         | 0.00                 | 200.00                    | <u>a</u> = [ |  |  |  |
|           | 5       | INT600703186        | 11-07-2560   | K250607                    | อุบลรัตน์ หุ่นสุวรรณ01     | 0.00                 | 200.00                    | <b>a</b> 🖶   |  |  |  |
|           | 6       | INT600703185        | 11-07-2560   | K250613                    | อุบลรัตน์ หุ่นสุวรรณ07     | 1000.00              | 4,950.00                  | <            |  |  |  |
|           | 7       | INT600703184        | 11-07-2560   | K250612                    | อุบลรัตน์ หุ่นสุวรรณ06     | 1000.00              | 4,250.00                  |              |  |  |  |
|           | 8       | INT600703181        | 11-07-2560   | K250611                    | อุบลรัตน์ หุ่นสุวรรณ05     | 1000.00              | 4,950.00                  | ے ا          |  |  |  |
|           | 9       | INT600703180        | 11-07-2560   | K250610                    | อุบลรัตน์ หุ่นสุวรรณ04     | 1000.00              | 4,950.00                  | <b>a</b> 🖶   |  |  |  |
|           | 10      | INT600703179        | 11-07-2560   | K250609                    | อุบลรัตน์ หุ่นสุวรรณ03     | 1000.00              | 4,950.00                  | ۹ 🔳          |  |  |  |
|           | 11      | INT600703178        | 11-07-2560   | K250608                    | อุบลรัตน์ หุ่นสุวรรณ02     | 1000.00              | 4,950.00                  |              |  |  |  |
|           | 12      | INT600703177        | 11-07-2560   | K250607                    | อุบลรัตน์ หุ่นสุวรรณ01     | 1000.00              | 4,950.00                  | <b>a</b> 🖶   |  |  |  |
| y 4       | 13      | INT600703176        | 11-07-2560   | K250606                    | จินดารัตน์ อรัญวัฒนานนท์11 | 1000.00              | 4,950.00                  |              |  |  |  |
| จอหน้าน 🔄 | 14      | INT600703175        | 11-07-2560   | K250605                    | อนัญญา อ่อนเอื้อน07        | 1000.00              | 4,950.00                  | a 🚊          |  |  |  |

## ขั้นตอนการแจงรหัส

#### 6.การสมัครสมาชิก/สั่งซื้อสินค้าออนไลน์

#### เมนูที่ 1 สมัครสมาชิกสำหรับการคีย์ข้อมูลของสมาชิกใหม่ที่ยังไม่เคยสมัครมาก่อน

| หนาหลัก     | ขอมูลสวนตัว            | ทีมงานสมาชิก ขอมูลโบนิส    | แจงยอด สมัครสมาชิก               | / สังชีอออนโลน    | e-Point    | ออกจากระบบ       |
|-------------|------------------------|----------------------------|----------------------------------|-------------------|------------|------------------|
|             |                        |                            | สมัครสมาชิ                       | กไหม่             |            | Connect          |
|             |                        | สมัครเ                     | ออนไลน รห้ ส่งชื่อสินค้า         | IIWU A            |            |                  |
| ค้นหาโดย ร  | หัสสมาชิก 🗸 🗸          | 🎎 สมัครสมาชิก              | สั่งชื่อสินคา                    | iiwu B            |            |                  |
|             | 🔎 ค้นหา                |                            | ประวัติการส                      | สั่งซื้อออนไลน์   | 107/2560   |                  |
| งทมด: 3,607 | รายการ                 | ร เลขทเบเลขจอาชอช : HO:    | 5507-02243                       | 37941019143 51    | 0772500    |                  |
| รทัสสมาชิก  | ชื่อสมาชิก             | รทัสสมาชิก K250997         | นาย 👻 ชื่อ-นามสกุล               | * จรวยพร พงศ์วิ   | โลย์01     |                  |
| K250997     | จรายพร พงศ์วัลย์01 🔺   | รพัสผู้แนะนำ * K2246       | 571 <b>ชื่อผู้แนะนำ</b> คูณรัตน์ | เทพแสงธนพงษ์01    |            |                  |
| K250996     | รุจิราภรณ์ โสดาคง03 🗏  | รทัสอัพโลน์ * K2420        | 76 ชื่ออัพไลน์ เกียรติศักดี      | ถ์ เทพแสงธนพงษ์0≀ | 4 ด้าน     | 💿 ซ้าย 🔘 ขวา     |
| K250995     | รุจิราภรณ์ โสดาคง02    | เลขที่บัตรประชาชน * 333060 | 10324666 ວັນເດືອ * 0             | 1/08/2495         | สถานะ 🤉 โร | เด สุบรส ค. ถึบค |
| K250613     | อุบลรัตน์ หุ่นสุวรรณ07 | 335000                     |                                  |                   |            |                  |
| K250612     | อุบลรัดน์ หุ่นสุวรรณ0( | ที่อยู่ดามบัตรประชาชน      |                                  |                   |            |                  |
| K250611     | อุบลรัตน์ หุ่นสุวรรณ05 | -                          | จังหวัด                          | กรุงเทพฯ          | รทัสไปรษต์ | นีย์             |
| K250610     | อุบลรัดน์ หุ่นสุวรรณ04 | ที่อยู่สำหรับจัดส่ง        |                                  |                   |            |                  |
| K250609     | อุบลรัดน์ หุ่นสุวรรณ03 |                            | จังหวัด                          | กรุงเทพฯ          | รหัสไปรษต์ | นี้ย             |
| K250608     | อุบลรัตน์ หุ่นสุวรรณ02 | โทรดัพท์บ้าน               | มือถือ * 0856803382              | 2 อีเมลล์         |            |                  |
| K250607     | อุบลรัตน์ หุ่นสุวรรณ01 |                            |                                  |                   |            |                  |
| K250606     | จินดารัตน์ อรัญวัฒนาเ  | ขอมูลเกยวกบบญชธนาคาร       |                                  |                   |            |                  |
| K250605     | ອນັญญา อ่อนเอื้อน07    | การรับโบนัส โอนผานบัญชีธน  | าคาร 💌 ธนาดาร                    |                   | *          |                  |
| K250590     | สุลักษณ์ อริยกิจพงศ์01 | เลขที่บัญขี 326-0-22284-   | 7 ยืนยันเลขที่บัญชี 326          | 5-0-22284-7       |            |                  |

#### - เลือกสมัครสมาชิก

|                    |                        | Connect                                                                          |
|--------------------|------------------------|----------------------------------------------------------------------------------|
|                    |                        | สมัครออนไลน์ รหัส 1420_42                                                        |
| ค้นหาโดย ร         | หัสสมาชิก 🗸 🗸          | 🚨 สมัครสมาชิก)                                                                   |
| ังหมด: 3,607       | รายการ                 | เลขที่ใบเสร็จอ้านอีร : H05507-02243 วันที่สมัคร 21/07/2560                       |
| รทัสสมาชิก         | ชื่อสมาชิก             |                                                                                  |
| K250997            | จรวยพร พงศ์วัลย์01 🔺   | รพัสผู้แนะนำ * K224671 ชื่อผู้แนะนำ คุณรัตน์ เทพแสงธนพงษ์01                      |
| K250996            | รุจิราภรณ์ โสดาคง03 📱  | รพัสอัพโลน์ * K242076 ชื่ออัพโลน์ เกียรติศึกดิ์ เทพแสงธนพงษ์04 ด้าน 🖲 ซ้าย 🔵 ขวา |
| K250995            | รุจิราภรณ์ โสดาคง02    | เลทที่มัดรา/ระทาทน * 3330600324666 วันเกิด * 01/08/2495 สถานะ ุโสด ุสบรส ุถึบๆ   |
| K250613            | อุบลรัตน์ หุ่นสุวรรณ07 |                                                                                  |
| K250612            | อุบลรัดน์ หุ่นสุวรรณ0( | ที่อยู่ตามบัตรประชาชน                                                            |
| K250611            | อุบลรัตน์ หุ่นสุวรรณ0: | จังหวัด กรุบเทพฯ รหัสไปรษณีย                                                     |
| K250610            | อุบลรัดน์ หุ่นสุวรรณ04 | ที่อยู่สำหรับจัดส่ย                                                              |
| K250609            | อุบลรัตน์ หุ่นสุวรรณ0: | จังหวัด กรุงเกลฯ จหัสไปรษณีย์                                                    |
| K250608            | อุบลรัตน์ หุ่นสุวรรณ02 | โทรศัพท์บ้าน มือถือ <b>*</b> 0856803382 อีเมลด์                                  |
| K250607            | อุบลรัตน์ หุ่นสุวรรณ01 |                                                                                  |
|                    | จินดารัตน์ อรัญวัฒนาเ  | ระมูล เป็น เป็น เป็น เป็น เป็น เป็น เป็น เป็น                                    |
| <250606            |                        | การรับไทยัส เอนผานบญทธินาคาร - ธนาคาร -                                          |
| K250606<br>K250605 | อนัญญา อ่อนเอื้อน07    |                                                                                  |

เลือกเพิ่มสมาชิก หน้าจอจะปรากฏ หน้าต่างการสั่งซื้อบิลชุดสมัครออนไลน์ขึ้นมาให้แสดงว่าเราได้ทำการ สั่งซื้อชุดสมัครออนไลน์แล้วและดับเบิ้ลคลิกเราจึงจะสามารถคีย์แจงรหัสเองได้

|              |                        |          |           | สมครออนเร     | 14 3                 |             |                           |
|--------------|------------------------|----------|-----------|---------------|----------------------|-------------|---------------------------|
| ค้นทาโดย ร   | . ดชีกเมาชิก           | 2 m      | เลือกเอกส | กรใบสมัคร     |                      | ×           |                           |
|              |                        |          |           | รายการใบสมัคร | ทั้งหมด: 2083 รายการ |             |                           |
| enaar: 3.607 | ברחערפ                 | เลขที่ไป | ลำดับ     | เลขที่ใบเสร็จ | รทัสลีนค่ำ           | ดงเหลือ     | 107/2560                  |
|              | d                      | าหัสสม   | 1         | EB6008-00003  | p100                 | 1 📥         | laŭ01                     |
| 97688A120    | 5382150 *              | รพัสธุ์ม | 2         | H05507-02243  | p100                 | 4           |                           |
| K120331      | 4110W1 WARTINGUT       | รพัสอัง  | 3         | H05507-03807  | P001                 | 1           | in al mar or ve           |
| K250996      | าจรากรณ เหตุรคง03      |          | 4         | H05507-03810  | P001                 | 1           | กิดเลือกชุดสมัครออนไลน์   |
| K250995      | รุจีจากรณ โสดาหง02     | เลขที่บั | 5         | H05507-04831  | P001                 | 5           | สมานะ 💿 กิก 💿 สมาส 💿 มีนา |
| K250613      | ยักษุษท ผักนั่วจะกอ:   | daging   | 6         | H05508-00437  | P001                 | 1           |                           |
| K250612      | ยุบหรัดน์ พุ่มตัวรรณ06 |          | 7         | H05508-01021  | P001                 | 2           | าหัสไประเม็ด              |
| K250611      | อุบทรัตน์ หุ่นสุวรรณ05 |          | 8         | H05508-01606  | P001                 | 1           |                           |
| K250610      | อุบครัพน์ หุ่นสุวรรณ04 | หอยู่สา  | 9         | H05508-02046  | P001                 | 1           |                           |
| K250609      | อุบตรัตน์ ทุ่มสุวรรณ0: |          | 10        | H05509-00076  | P001                 | 1           | รพัฒโปรษณีย               |
| K250608      | อุบลรัดน์ หุ่มสุวรรณ0: | โพรสัพ   | 11        | H05509-00616  | P001                 | 2           |                           |
| K250607      | อุนหรัดน์ หุ่นสุวรรณ01 |          | 12        | H05509-00831  | P001                 | 2           |                           |
| K250606      | จินคารัตน์ อรัญรัฒนาเ  | _        | 13        | H05509-01384  | P001                 | -<br>-<br>- |                           |
| K250605      | อขัญญา อ่อนเสือน07     | iern     |           | 1             | 🗘 / 5 ຫນັກ           |             |                           |

#### (\* คือ รายละเอียดที่บริษัททำการกำหนด ต้อง คีย์ข้อมูลใส่ให้ครบ) เมื่อคีย์ข้อมูลเสร็จแล้วจะปรากฏหน้าจอดังนี้เลือกตกลง หน้าจอจะถามว่าข้อมูลถูกต้องครบถ้วน และคลิกตกลงอีกครั้งจะพบหน้าจอนี้

|  | สมัครออนไลน์ รษัส 1420 42                                                   |
|--|-----------------------------------------------------------------------------|
|  | ###10514.0#1 7## 1420_42                                                    |
|  | 🕼 dulin 🙆 undin                                                             |
|  | และฟ้านแค้จะหมัด: H05508-01021 วันพื้ดมีคร 15/08/2560                       |
|  | าร์สสมาชิก เมษะ • สื่อ-มามอกุล * มิมได้ มินสียา                             |
|  |                                                                             |
|  | รงสัตรูแนนปร 🔭 🔝 K265554 ชื่อสูนแนน่า สิปริเมตาวิน์ สิปรุปต์ศรีพรุกราบนอ    |
|  | ารัตยันไหน่ * 🔝 K245610 ชื่อยันไหน่ อุกากหน้ ปีวยาปี 🧰 🕞 น้าย 🕢 นาร 📌       |
|  | understand a construction of the a construction of some of the construction |
|  | 10/06/2524 - write () ton () ton () ton                                     |
|  | หือยู่ตามปัตรประชาชน                                                        |
|  | ยืนอันการสมัดขอมาชิก                                                        |
|  | รื่อกู้สำหรับโด ยมิทรสมชิก : เป็นได้ เป็นไป1                                |
|  | งทันแน่า : K245584 สิทธิมมกอรีย์ ที่อยูปต่าสักรุทราบน                       |
|  | ยังฟัสม์ : K245610 สุภาพรณ์ มีออษา01                                        |
|  | ânu : van(R)                                                                |
|  | นกลุง ยกเลิก                                                                |
|  | milula table e-role - BENNY BUL - FYANK .                                   |
|  | undigit (749-8-46849-8) futundigit (749-8-46849-8) V                        |
|  | ซีเสซอร์ซี 🕼 (ถินได้ ถินส์ดา 🧰 พาทา เอล                                     |
|  | ชื่อรู้รับสรรรก มีม มิน มิน                                                 |

#### เสร็จจะเจอหน้า**นี้**

ค้นหา ทั้งหมด:

K250

#### ให้สังเกต ข้อมูลที่เราคีย์จะปรากฏหน้าต่างด้านซ้ายมือ

| 607     | รายการ                                           | เมธรรณแลงจนราชมช : HU5507-02243 รันสพมมพร 2170772500                                                                                                    |
|---------|--------------------------------------------------|----------------------------------------------------------------------------------------------------|
| in<br>7 | ชื่อสมาชิก<br>จรวยพร พงศ์วัลย์01                 | าหัสยู่แนะนำ * K224671 ชื่อยู่แนะนำ คณรัตน์ เทพแสงธนพงษ์01                                                                                                    |
|         | Second Second 3                                  | รพัสอัพไลน์ * K242076 ชื่ออัพไลน์ เกียรติศักดิ์ เทพแสงธนพงษ์04 ด้าน 💿 ข้าย 🔵 ขวา                                                                                                    |
|         | รุจิราภรณ์ โสดาคง02                              | เลยที่บัตรประชาชน * 3330600324666 วันเกิด * 01/08/2495 สถานะ 💿 โสด 🔵 สมรส 🔵 อื่นๆ                                                                                                    |
|         | อุบลรัดน หุนสุวรรณ07<br>อุบลรัดน์ หุ่นสุวรรณ06   | หื่อยู่ตามบัตรประชาชน                                                                                                    |
|         | อุบลรัดน์ หุ่นสุวรรณ05                           | จังหวัด <u>กรุบเกษา</u> รหัสไปรษณีย์                                                                                                    |
|         | อุบลรัดน์ หุ่นสุวรรณ04<br>อุบลรัดน์ หุ่นสุวรรณ03 | หือยู่สำหรับจัดส่ง<br>จังหวัด <u>กรุงเทพฯ</u> จพัลไปรษณีย์                                                                                                    |
|         | อุบลรัดน์ หุ่นสุวรรณ02                           | โทรศัพท์บ้าน มือถือ * 0856803382 อีเมลล์                                                                                                    |
|         | อุบลรัตน์ หุ่นสุวรรณ01                           | ท้อมอเกี่ยวกับยัญที่รนาดาร                                                                                                    |
|         | จินดารัตน์ อรัญวัฒนาเ                            | Taning Taning Ta |
|         | อนัญญา อ่อนเอื้อน07                              |                                                                                                    |
|         | สุลักษณ์ อริยกิจพงศ์01                           | เลขทบหมูข 320-0-22204-/ ขนมนเลขทบหูข 320-0-22284-/                                                                                                    |
|         | จับทร์ประกา กดินแดง                              | ขอบญช จรวยพร พงศวลยปไ ดำชา ขุนหาร                                                                                                    |

#### 2.การแจงยอดรหัสที่มีอยู่แล้ว (แต่ต้องการเพิ่มรหัส และยังไม่ครบ 14 รหัส)

- 1.1 จำนวนรหัสที่มีก่อนหน้า
- 1.2 เลขที่บัตรประชาชน
- 1.3 วันเดือนปีเกิด
- 1.4 การโอนเงิน ธนาคาร/สาขา/เลขที่บัญชี
- 1.5 รหัสผู้แนะนำ
- 1.6 รหัสอัพไลน์
- 1.7 ด้าน ซ้ายหรือขวา
- 1.8 เบอร์โทรศัพท์ สมาชิก

| ด็นหาโลย    | รกัสสมาชิก 👘           | 🔒 ชันทึก 🔯 เหล็ด ) คีย์เสร็จกด บันทึก                     |                       |
|-------------|------------------------|-----------------------------------------------------------|-----------------------|
|             | 🔎 คันทา                | เลขที่ในเสร็จอ่างอิง: H05507-04831 จันนี้สมัดร 14/08/2560 |                       |
| Bount 3,607 | 7 110011               |                                                           |                       |
| าร่อยมาชิก  | ย์และเชิง              | TARANTER TRA - ag-primain                                 |                       |
| K250997     | งรวยทร หล่ารีกย์01 🔺   | รพัดชุมมะน่า * 🔲 🔢 สิญหมะน่า                              |                       |
| K250996     | ฟุรากณ์ โมราคง03       | าทัลอัพไลน์ * 📓 🦳 ซี่ตั้งไลน์ อ่าน 💿 ซ้าย 🔵 ซา            | ดีย์ข้อมูลตามที่กำหนด |
| K250995     | รุสิรากรณ์ โลยาคง22    | เลาซ้าลดประเทศน * 1/1/1000 รองมา ๑ โลอ ๑ สมรส ๑ สั้น      |                       |
| K250613     | อุนสัตน์ พุ่มสุวรรณต์: |                                                           | 2                     |
| K250512     | อุบลรัดน์ พุ่มสารรณ06  | หัสสูงกมาวิทยาสาม                                         |                       |
| K250611     | รุนสัตน์ พุ่มสุวรรณ05  | แม้ยสประท ไป เขาบุณ คริสตร์                               |                       |
| K250610     | อุนฟลน์ พุ่นสุวรรณ64   | ที่อยู่อ่าหรับจัดข่อ 👔                                    |                       |
| K250609     | ดุบลรัดน์ พุ่มสุทรรณ00 | น้อยชบลัง 📓 กระดรั                                        |                       |
| K250608     | อุบลรัดน์ พุ่มสุวรรณชว | โพรงพที่กาน มีออีอ โนแล้                                  |                       |
| K250607     | อุบภัคม์ พุ่มสุวทรง61  |                                                           |                       |
| K250606     | ในการณ์ อร์อร์อณาะ     | ealew/sentulgeouners                                      |                       |
| K250605     | องัญญา อ่อนเมือง07     | (การขึ้นในมัล ปีบเป็น e-Point 🔹 สมาคาร                    |                       |
| K250590     | สุรักษณ์ เป็นกิจหล่าปี | ละทั่งบูรี (รันรับและทั่งบูรี (                           |                       |
| K250589     | จันหรือระกา กุลันแลง   | ชื่อมันชื                                                 |                       |
|             |                        | รื่อสู่รับมาตก                                            |                       |

#### \*\* มารู้จัก e-Pointกันเถอะ

e-Pointคืออะไร คือการเปลี่ยนจากรายได้โบนัสเป็นคะแนน \*\*\*e-Point คือการนำเงินสดมาแลกคะแนน !เดิะ คะแนนสามารถแลกเป็นเงินสดได้

#### 1. ทำอย่างไรจะได้ e-Point

ตอบ : ขอแจ้งความจำนง ได้ที่บริษัทฯ โดยกรอกแบบฟอร์มขอรับโบนัสเป็นe-Point

- e-Point เอาไปใช้ยังไง ทำอะไรได้บ้าง ตอบ e-Point สามารถนำไปใช้ในการซื้อสินค้า โดยคะแนนจะได้ภายหลังจากมีการคำนวณ โบนัสในวันนั้นๆ และสามารถนำ e-Point ไปใช้ซื้อสินค้าได้ทันที
- 3. และหากอยากเปลี่ยน e-Point เป็นโบนัส ทำยังใง

ตอบ แจ้งความจำนงที่ บ. ว่าจะขอเปลี่ยนรหัสที่รับโบนัสเป็น e-Point มาเป็นโบนัสจ่ายผ่าน ธนาคาร เหมือนเดิม และจะได้รับโบนัสหลังจากที่แจ้งไว้ อีก 7 วันทำการ อาทิ แจ้งวันอังคาร นี้ จะได้รับเงินคืนวันอังคารอาทิตย์ถัดไป

- 4. ผิดกฎหมายต่างๆ ใหม่ เช่น เรื่องค่าธรรมเนียมทางธุรกิจต่าง ๆ เลี่ยงการเสียภาษีเงินได้บุคคลธรรมดา ตอบ : ไม่เข้าข่ายข้อบังคับหรือข้อกำหนดของธนาคารแห่งประเทศไทย เพราะ e-Point ใช้ใน การซื้อสินค้าเฉพาะที่ บริษัทคิงส์เฮิร์บ เท่านั้น สำหรับเรื่องการดำเนินการเรื่องภาษี บริษัทฯ ดำเนินการหัก ณ ที่จ่าย ณ เวลาคำนวณโบนัส และนำส่งสิ้นเดือนปกติ ประโยชน์ของ e-Point
  - 1. สามารถเปลี่ยนโบนัสรหัสที่มีรายได้น้อย เก็บสะสมไว้ และนำกลับมาซื้อสินค้าได้
  - นำไปซื้อสินค้าหลังจากที่ สนง.ปิดแล้ว
  - 3. สะดวกในการทำธุรกิจ
  - 4. สามารถโอนให้กันได้

#### สั่งซื้อสินค้าแผน A ประกอบข้อมูลดังต่อไปนี้ 1.ซื้อสินค้า Online

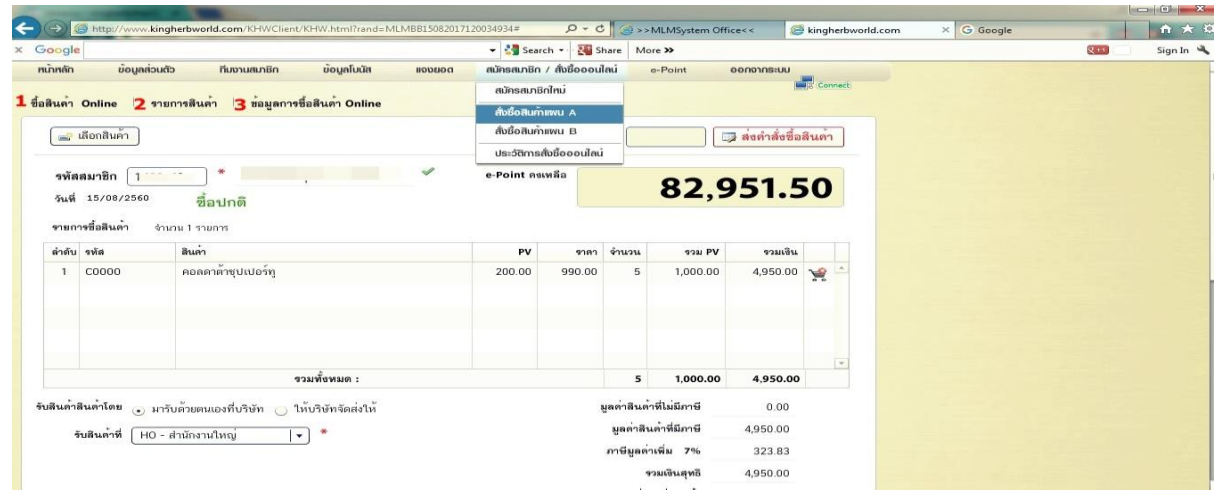

#### 2.รายการสินค้า การเลือกซื้อสินค้า จะมีรูปสินค้าเพื่อสะดวกในการสั่งซื้อ

|                        |       | · ·                                 |        |          |   |
|------------------------|-------|-------------------------------------|--------|----------|---|
|                        | รทล   | สนดา                                | PV     | ราคา     |   |
|                        | C0000 | คอลดาดำชุปเปอร์ทู                   | 200.00 | 990.00   | 1 |
| e 🚺                    | P000  | ผลิตภัณฑ์เสริมอาหาร คอลดาต้า 750 ml | 200.00 | 850.00   | 1 |
|                        | P001  | ค่าสมาชิก                           | 0.00   | 200.00   | - |
|                        | P005  | สบู่น้ำนมข้าว                       | 25.00  | 89.00    | - |
| Inclusion The American | P007  | ถาแฟ คิงส์คอฟฟี่ไลฟ์                | 33.34  | 180.00   | - |
|                        | P013  | สบู่ทองคำ                           | 40.00  | 159.00   | - |
|                        | P014  | สารเคลือบคิงส์เจ็ท ขนาด 250 cc      | 200.00 | 1,300.00 | - |
|                        | P023  | สบู่พลูคาว                          | 25.00  | 120.00   | - |
|                        | P024  | คอลดาต้า ซุปเปอร์กรีน ใหญ่          | 200.00 | 1,400.00 | - |
|                        | P025  | คอลดาต้า ซุปเปอร์กรีน เล็ก          | 33.34  | 180.00   | - |
|                        | p100  | ชุดสมัครออนไลน์                     | 0.00   | 1.00     | - |
|                        | PB09  | OK Night Cream                      | 125.00 | 650.00   | - |
|                        | PB10  | OK Day Cream                        | 125.00 | 650.00   | - |
|                        | PB12  | ผลิตภัณฑ์เสริมอาหารเลดี้ สเลน       | 250.00 | 1,100.00 | - |
|                        | PB27  | กาแฟคอลลาเจน                        | 50.00  | 249.00   | - |

#### 3.ข้อมูลการซื้อสินค้า Onlineสมาชิกสามารถเช็คสถานะจัดส่งสินค้า/มารับด้วยตนเองได้

| กหลก<br>งันค้า | ขอมูลส่วนตั<br>Online ราย | ว กมเ<br>การสินค้า | ข้อมูลการ | ขอมูลไบนัส<br>รชื้อลินค่ำ Onlin | neenan                                                                                                    | สมัครสมาชิ                                                                                                    | ก / สังชีอออนไล | u e-Point                                                                                                    | oon                      | อากระบบ         | Connect  |                                                                                                    |
|----------------|---------------------------|--------------------|-----------|---------------------------------|----------------------------------------------------------------------------------------------------|----------------------------------------------------------------------------------------------------|-----------------|----------------------------------------------------------------------------------------------------|--------------------------|-----------------|----------|----------------------------------------------------------------------------------------------------|
|                | ค้นหาโดย เลขา่            | ว่                 | •         |                                 | ค้มหา                                                                                                    | ทั้งหมด: 6 รายกา                                                                                                    | 5 1             | /1                                                                                                    | หน้า                     |                 |          |                                                                                                    |
| ສໍາດັບ         | เอกสาร                    | สมาชิก             | ประเภท    | วันที่                          | สถานะ                                                                                                    | วันที่จัดส่ง                                                                                                    | วันที่รับของ    | son ba                                                                                                    | e-Point                  |                 |          | กดต้องนี้เพื่อทำ                                                                                                    |
| 1              | EB6008-00006              | 1420_42            | ซื้อปกติ  | 14-08-2560                      | บริษัทจัดส่งสินค้า                                                                                                    |                                                                                                    |                 | 1,000.00                                                                                                    | 4,950.00                 | ٩               | -        | การเชคสถานะการขนสงของ เคล                                                                                                    |
| 2              | EB6008-00005              | 1420_42            | ซื้อปกติ  | 11-08-2560                      | บริษัทจัดส่งสินค้า                                                                                                    |                                                                                                    |                 | 1,000.00                                                                                                    | 4,950.00                 | ٩               |          | Conversions         Conversion         Conversion         Conve                                                                                                    |
| 3              | EB6008-00004              | 2437_38            | ซื้อปกติ  | 04-08-2560                      | ส่งสินค้าแล้ว                                                                                                    | 14-08-2560 15                                                                                                    |                 | 33.34                                                                                                    | 180.00                   | ٩               |          | And and an an an and an and a second second second second second                                                                                                    |
| 4              | EB6008-00003              | 1420_42            | ซื้อปกติ  | 04-08-2560                      | มารับด้วยตนเอง                                                                                                    |                                                                                                    |                 | 0.00                                                                                                    | 5.00                     | ۹ 🛓             |          | Track & Trace                                                                                                    |
| 5              | EB6008-00002              | 2437_38            | ซื้อปกติ  | 04-08-2560                      | มารับด้วยตนเอง                                                                                                    |                                                                                                    |                 | 200.00                                                                                                    | 1,100.00                 |                 |          |                                                                                                    |
| 6              | EB6008-00001              | 1420_42            | รักษายอด  | 04-08-2560                      | มารับด้วยตนเอง                                                                                                    |                                                                                                    |                 | 600.00                                                                                                    | 2,970.00                 | Q (=            |          | No for<br>No for<br>No fo |
|                |                           |                    |           |                                 | Antiparti and a second second | A sure of the second second se |                 | มะกับรับ เกม<br>                                                                                                    | <br>งนี้เพื่อ<br>ารับด้ว | )<br>ทำ<br>ยดนเ | องที่บริ |                                                                                                    |
|                |                           |                    |           |                                 |                                                                                                    | la Tador ar sa nador a ba<br>Islana<br>Ar ua<br>J                                                                                                    |                 | andreichen (d. 1995)<br>andreichen (d. 1995)<br>andreichen (d. 1995) |                          |                 |          |                                                                                                    |

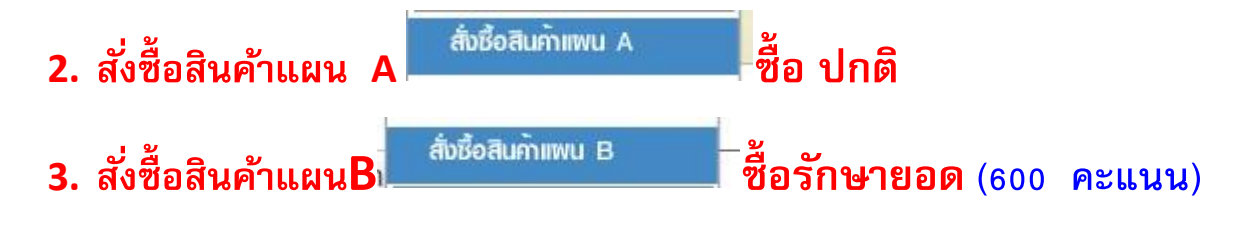

โปรดตรวจ เพื่อให้เราแน่ใจว่าเลือกถูกต้องแล้ว เลือกสั่งซื้อสินค้า แผน A , แผน B จะปรากฏหน้าจอดังนี้

- e Point คงเหลือ คือยอดเงินในการสั่งซื้อสินค้า เช่นราคาสินค้าซุเปอร์ทู 4950 บาทใส่จำนวน e
   Point 4950 บาท
- ใส่รหัสสมาชิกที่ต้องการสั่งซื้อสินค้า/พร้อมแจงรหัส
- 3. เลือกสินค้า ที่ต้องการจะสั่งซื้อ/กดเพิ่มเข้าตะกร้า
- 4. รับสินค้าสินค้าโดย

รับสินค้ำสินค้ำโดย 🕑 มารับด้วยตนเองที่บริษัท 🔘 ให้บริษัทจัดส่งให้

#### อยู่ที่สมาชิกต้องการเลือกส่ง

- 5. รับสินค้าที่ ที่สำนักงานไหน วัชรพล ,ขอนแก่น, มุกดาหาร
- 6. รหัสผ่าน e Point (สมาชิกจะต้องกำหนดเอง)

| รพัสสมาชิก 1420_42 * ลิตาโดยชลยุทธ นวลไทย01 ✓<br>วันพี่ 15/08/2560 ชื้อปกติ                               |                                              |                                                                                       | 🛃 ส่งคำสั่งซื้อสินคา |     |          |
|----------------------------------------------------------------------------------------------------|----------------------------------------------|---------------------------------------------------------------------------------------|----------------------|-----|----------|
| <b>รายการซื้อสินด้า</b> จำนวน 0 รายการ                                                                    | e-Point ดงเหลือ<br>1                         | 82,9                                                                                  | 51.50                | แผน | A        |
| ดำดับ รหัด สินด้า                                                                                         | PV star                                      | จำนวน รวม PV                                                                          | รวมเซิน              |     |          |
| รวมทั้งหมด :                                                                                              |                                              | 0 0.00                                                                                | 0.00                 |     |          |
| นเข้าสินด้าโดย ⊙ มารับด้วยตนเองที่บริษัท ⊘ ให้บริษัทจัดส่งให้<br>5 จันสินด้ำที่ [HO - สำนักงานใหญ่   ▼] * |                                              | มูลคาสินคำที่ไม่มีภาษี<br>มูลค่าสินค้าที่มีภาษี<br>ภาษีมูลค่าเพิ่ม 7%<br>รวมเงินสุทธิ | 0.00 0.00 0.00 0.00  |     |          |
| ogle                                                                                                    | 🕶 🔧 Search 👻 💱                               | nare More »                                                                           |                      |     | 🛛 🚺 Sign |
| FFICE CONTROL ราสัส : 1420_42 วันที่ : 15-08-2560 ผู้ใช้ระบบ : Sys                                        | tem                                          |                                                                                       |                      |     |          |
| เล้ก ขอมูลสวนตัว ทีมงานสมาชิก ขอมูลโบนัส ของยอง                                                           | สมัครสมาชิก / สังชื่อออนไ<br>สมัครสมาชิกใหม่ | au e-Point o                                                                          | Connect              |     |          |
| เค้า Online รายการสินค้า ข้อมูลการชื่อสินค้า Online                                                       | สั่งซื้อสินค้าแพน A                          |                                                                                       |                      |     |          |
| 🚚 เลือกสินค้า                                                                                             | สั่งชื้อสินค้าเพน B                          |                                                                                       | ส่งดำลั่งซื้อลินด้า  |     |          |
|                                                                                                    | ประวัติการสั่งชื่อออนไลน์                    |                                                                                       |                      |     |          |
| หหัสสมาชิก ( ) *<br>                                                                                      | e-Point ดงเหลือ                              | 72,8                                                                                  | 51.50                |     | Р        |
|                                                                                                    |                                              |                                                                                       |                      |     | В        |
| า <b>ยการชื้อสินด้า</b> จำนวน 0 รายการ                                                                    |                                              | 2                                                                                     | รวมเงิน              |     |          |
| ายการชื่อสินค้า จำนวน 0 รายการ<br>าดับ รหัส สินค้า                                                        | PV sini                                      | A1030 A30 bA                                                                          | *                    |     |          |
| ายการชื่อสินค้า จำนวม 8 รบการ<br>าดับ รหัส สินค้า                                                         | PV sini                                      | 918 PV                                                                                | <u>.</u>             |     |          |
| ายการชื่อสินคำ จำนวม 0 รายการ<br>าดีบ รพัด สินคำ                                                          | PV 9191                                      |                                                                                       |                      |     |          |
| านการชื่อสินค้า จำนวม 0 รายการ<br>India จหัด สินค้า<br>                                                   | PV 9191                                      | 0 0.00                                                                                | 0.00                 |     |          |

#### เลือกสินค้า ที่ต้องการจะสั่งซื้อ/กดเพิ่มเข้าตะกร้า

|                |                   | าหัด    | สินคา                               | PV     | 5181     |    |
|----------------|-------------------|---------|-------------------------------------|--------|----------|----|
|                |                   |         | คอลลาดัาทุปเปอร์ทุ                  | 200.00 | 990.00   | 2  |
| n 🚺            |                   | P000    | มสิตภัณฑ์เสริมอาหาร คอลดาตัว 750 ml | 200.00 | 850.00   | 2  |
|                |                   | P001    | ค่าสมาชิก                           | 0.00   | 200.00   | -  |
|                | เพิ่มรายการสินค้า | P005    | สบู่น้ำหลงข้าว                      | 25.00  | 89.00    | -  |
| Marcard Mill P |                   |         |                                     | 33.34  | 180.00   | 2  |
|                | ສິນຄໍ້າ (0000     | - 001   | ວດວາຫ້ວາງ 14 ໄດ້ຮຸກ                 | 40.00  | 159.00   | 2  |
|                | PV 200.00         | ราตา    | 990.00                              | 200.00 | 1,300.00 | 2  |
|                | ร้านวน 5          | ใส่จำน  | วนสินค้าที่ต้องการ                  | 25.00  | 120.00   | 2  |
|                |                   |         |                                     | 200.00 | 1,400.00 | 2  |
|                | 🔚 เพมเขาตะกร      | า] 🔯 ปด |                                     | 33.34  | 180.00   | 2  |
|                |                   | p100    | สุขายสารของเหล่ม                    | 0.00   | 1.00     | 2  |
|                |                   | P809    | OK Night Cream                      | 125.00 | 650.00   | 2  |
|                |                   | PB10    | OK Day Cream                        | 125.00 | 650.00   | 2  |
|                |                   | PB12    | มสิตภัณฑ์เสริมอาหารเคลี้ สเลน       | 250.00 | 1,100.00 | 2  |
|                |                   | PB27    | กาแฟลอดสาเจน                        | 50.00  | 249.00   | -0 |

#### จะปรากฏหน้าจอดังนี้

|                        | เลือกสินค้า                              |                                                  |              |   | 5           | ดัสต่าน e-Po | int 🚺 |          | 🕽 ส่งคำสั่งชื่อ | ดินค่ |
|------------------------|------------------------------------------|--------------------------------------------------|--------------|---|-------------|--------------|-------|----------|-----------------|-------|
| รทัส<br>วันที่<br>รายก | สมาชิก 243<br>15/08/2560<br>ารซื้อสินค้า | 37_38 * พรโดยศรัญ<br>ชื่อปกติ<br>ร่วมวน 1 รวมอาร | ญา ທູລช่วย01 | 4 | e-Point คชเ | ทลือ         |       | 82,9     | 951.5           | 0     |
| ล่ำดับ                 | รทัส                                     | สินค้า                                           |              |   | PV          | ราดา         | จำนวน | รวม PV   | รวมเชิน         |       |
| 1                      | C0000                                    | คอลดาต้าซุปเปอร์ทู                               |              |   | 200.00      | 990.00       | 5     | 1,000.00 | 4,950.00        | *     |
|                        |                                          |                                                  |              |   |             |              |       |          |                 |       |
|                        |                                          | 3                                                | วมทั้งหมด :  |   |             |              | 5     | 1,000.00 | 4,950.00        |       |

 รับสินค้าสินค้าโดย หาก ให้บริษัทจัดส่งให้จะปรากฏหน้าจอดังนี้ สมาชิก เลือกจะส่งสินค้า โดยใช้ที่อยู่ผู้สั่งชื้อ \*
 เอ็อกจะส่งสินค้า โดยใช้ที่อยู่ผู้ป้อน

• 🛐 ใช้ที่อยู่ผู้ซื้อ

หรือ หมายถึงที่อยู่ ผู้ที่ซื้อ สินค้าในการจัดส่งสินค้าให้ผู้สั่งซื้อสินค้า

| รทัลง<br>วันที่<br>รายกา | สมาชิก 243<br>15708/2560<br>เรลื่อสินต่ำ | 7_38 * พรโดยศรัญญา พูลช่วย01                                       | e-Point ดชเ | พลือ   |                      | 82,9         | 51.5     | 50 |
|--------------------------|------------------------------------------|--------------------------------------------------------------------|-------------|--------|----------------------|--------------|----------|----|
| ล่ำดับ                   | গ্র্সার                                  | สินค้า                                                             | PV          | ราดา   | จำนวน                | รวม PV       | รวมเงิน  |    |
| 1                        | C0000                                    | คอลดาด้าซุปเปอร์ทู                                                 | 200.00      | 990.00 | 5                    | 1,000.00     | 4,950.00 | *  |
|                          |                                          |                                                                    |             |        |                      |              |          |    |
|                          |                                          |                                                                    |             |        |                      |              |          |    |
|                          |                                          | รวมทั้งหมด :                                                       |             |        | 5                    | 1,000.00     | 4,950.00 |    |
| <b>ม</b> ีนด้ำสิ         | ในดำโดย 👝 ม                              | งารับด้วยตนเองที่บริษัท 🕟 ให้บริษัทจัดส่งให้                       |             |        | <b>ยูลด่าสิน</b> ด้า | ที่ไม่มีภาษี | 0.00     |    |
|                          | ชื่อผู้จับ พรโ                           | ดยศรัญญา พอท่วย01 🔭 🔭 ให้ที่อย่                                    | ต้าโอน      |        | มูลค่าสิน            | า้าที่มีภาษี | 4,950.00 |    |
| เส่าหรั                  | ันจัดส่ง 51/4                            | <ul> <li>หม่ที่8 เปลี่ยนผู้รับมรดก ศรัณณา พลช่วย 120360</li> </ul> | *           |        | ภาษีมูลค่า           | พี่ม 7%      | 323.83   |    |
|                          | [ ສຳນ                                    | ขบวงปีหน่ อำเภอเมือง                                               |             |        | 93                   | มเงินสุทธิ   | 4,950.00 |    |
|                          | จังหวัง                                  | 1: สถอบคร <b>* รหัสไปรษณีย</b> ์: 10280                            | ) *         |        | ต่าจัง               | กล่อสินค่า   | 200.00   |    |
|                          |                                          |                                                                    | )           |        |                      | 16 C 10      |          |    |

รับสินด้ำสินด้ำโดย 💿 มารับด้วยตนเองที่บริษัท

#### 5.รับสินค้าที่ ที่สำนักงานไหน วัชรพล ,ขอนแก่น, มุกดาหารกดเลือก

| office control                                        | รหัส : 1420_42 วันที่ : 15-08-2560 ผู้ใช้ระบบ : Syst         | em         | ทัสผ่าน e-Po | int          |              | 3 ส่งค่าสั่งชื่อ | สินค่า |                         |
|-------------------------------------------------------|--------------------------------------------------------------|------------|--------------|--------------|--------------|------------------|--------|-------------------------|
| รพัสสมาชิก 243<br>วันที่ 15/08/2560<br>ภษการชื่อสินคำ | 7_38 * พรโดยสรัญญา พูลช่วย01        ชื่อปกติ<br>ช้ายาม รายกร | e-Point ea | เหลือ        |              | 77,8         | 801.5            | 50     |                         |
| ท่าดับ รพัส                                           | สินค้า                                                       | PV         | ราคา         | จำนวน        | 121 PV       | รวมเซิน          |        |                         |
| 1 C0000                                               | คอลดาด้าซุปเปอร์ทู                                           | 200.00     | 990.00       | 5            | 1,000.00     | 4,950.00         | ¥ -    | Ä.                      |
|                                                       |                                                              |            |              |              |              |                  |        | ลบรายการ                |
|                                                       | รวมทั้งหมด :                                                 |            |              | 5            | 1,000.00     | 4,950.00         |        | สามารถลบรายการสินค้าได้ |
| นด้ำสินด้ำโดย 👝 ง                                     | งารับด้วยตนเองที่บริษัท 💦 ให้บริษัทจัดส่งให้                 |            |              | มูลค่าสินค่า | ที่ไม่มีภาษี | 0.00             |        |                         |
| สัมสินด้าที่ [10                                      |                                                              |            |              | มูลค่าสิน    | ล้ำที่มีภาษี | 4,950.00         |        |                         |
| HO                                                    | <ul> <li>สานักงานใหญ่</li> </ul>                             |            |              | ภาษีมูลค่า   | เพิ่ม 7%     | 323.83           |        |                         |
| _                                                     |                                                              |            |              | 7            | มเงินสุทธิ   | 4,950.00         |        |                         |
|                                                       |                                                              |            |              | ด่าจ้        | ลส่งสินค่ำ   | 0.00             |        |                         |
|                                                       |                                                              |            |              |              |              | 1050.00          |        |                         |

### 5หัสผ่าน e – Point (สมาชิกจะต้องกำหนดเอง) ใส่รหัสผ่าน e –Point ใส่เสร็จแล้ว กดสิ่งคำสั่งซื้อสินค้า

| OFFICE CONTROL                                         | รหัส : 1420_42 วันที่ : 15-08-2560 ผู้ใช้ระบบ :                                   | System     | พัสย่าน e-Po | int <b>****</b> |              | 3 ส่งคำสั่งชื่อ | สินค่า | 201.00               |                                               |
|--------------------------------------------------------|-----------------------------------------------------------------------------------|------------|--------------|-----------------|--------------|-----------------|--------|----------------------|-----------------------------------------------|
| รพัลสมาชิก 243<br>วันที่ 15/08/2560<br>รายการข้อลินค้า | 7 <u>.38</u> * หรโดยครัญญา พูลช่วย01 *<br>ชื่ <mark>อปกติ</mark><br>จำมาม 1 รนการ | e-Point no | เหลือ        |                 | 77,8         | 801.5           | 50     | เลเลรร<br>กดส่ง<br>ใ | แลว<br>คำสั่งขี้อสินค้า<br>ประหัสผ่าน e point |
| ล่ำลับ รพัส                                            | สินค้า                                                                            | PV         | ราดา         | จำนวน           | รวม PV       | รวมเข็น         |        |                      | ที่สมาชิกกำหนด                                |
| 1 C0000                                                | คอลคาด้ายุปเปอร์ทุ                                                                | 200.00     | 990.00       | 5               | 1,000.00     | 4,950.00        | ₩      |                      |                                               |
|                                                        |                                                                                   |            |              |                 |              |                 | *      |                      |                                               |
|                                                        | รวมทั้งหมด :                                                                      |            |              | 5               | 1,000.00     | 4,950.00        |        |                      |                                               |
| สินค่าสินค่าโดย 💿 เ                                    | มารับด้วยตนเองที่บริษัท 🔘 ให้บริษัทจัดส่งให้                                      |            |              | มูลด่าสินต่ำ    | ที่ไม่มีกาษี | 0.00            |        |                      |                                               |
| รับสินดาที่ HO                                         | - สำนักงานใหญ่                                                                    |            |              | มูลค่าสิน       | ดาที่มีภาษี  | 4,950.00        |        |                      |                                               |
|                                                        |                                                                                   |            |              | ภาษีมูลด่า      | เพิ่ม 7%     | 323.83          |        |                      |                                               |
|                                                        |                                                                                   |            |              | 9               | วมเซินสุทธิ  | 4,950.00        |        |                      |                                               |
|                                                        |                                                                                   |            |              | ด่าจั           | ัดส่งสินค้า  | 0.00            |        |                      |                                               |
|                                                        |                                                                                   |            |              |                 |              |                 |        |                      |                                               |

#### จะปรากฏหน้าจอดังนี้กดยืนยัน

| → @ http://www.kir<br>oogle                | ngherbworld.com/KHWClient/ClientM.aspxi    | rand=0.72149095265194778csid=uf4042                                                               | 155 /O + C<br>h • - 🔀 Si | are Mo     | gherbworld.com<br>re » | Ø               | kingherbwo | d.com × G Google | C C C C C C C C C C C C C C C C C C C |
|--------------------------------------------|--------------------------------------------|---------------------------------------------------------------------------------------------------|--------------------------|------------|------------------------|-----------------|------------|------------------|---------------------------------------|
| OFFICE CONTROL                             | รหัส : 1420_42 วันที่ : 15-08-2560         | ผู้ใช้ระบบ : System                                                                               |                          |            | _                      |                 | -          |                  | _                                     |
| 🚅 เมือดสินค้า                              |                                            | *1                                                                                                | isirina e-Po             | int        |                        | ) ต่อคำสั่งชื่อ | lum        |                  |                                       |
| <b>รพัสสมาชิก</b> 2437<br>รุณฟ์ 15/08/2560 | 7_38 * พรโดยศรัญญา หูลช่วย<br>ชื่อปกตี     | e-Point ess                                                                                       | -iia                     |            | 77,8                   | 01.5            | 0          |                  |                                       |
| รายการชื่อสินดา จั<br>สำคับ รพัส           | มาการ                                      | PV                                                                                                | 1101                     | จำนวน      | TIN PV                 | จามเป็น         |            |                  |                                       |
| 1 C0000                                    | คอลตาลัทรุปเปอร์ทุ                         | วินยันการบันทึกข้อมูล                                                                             | 990.00                   | 5          | 1,000.00               | 4,950.00        | ¥ *        |                  |                                       |
|                                            | -                                          | ยินชัน กำการบันทึกการซึ่งฟันทั่<br>ประเภท: ซึ่งปกติ<br>PV: 1,000.00<br>กำฟันกั+ก่ายนฟัง: 4,950.00 |                          |            |                        |                 |            |                  |                                       |
|                                            | รวมทั้งหมด                                 | ยืนยัน ยกเล็ก                                                                                     |                          | 5          | 1,000.00               | 4,950.00        |            |                  |                                       |
| สินค่าสินค่าโดย 👝 ม                        | ารับด้วยตนเองที่บริษัท 🛞 ให้บริษัทจัดต่งวิ | ม้                                                                                                | 3                        | กล่าสินล้ำ | สีไม่มีการี            | 0.00            |            |                  |                                       |
| รับสันตาที่ [10                            | - สำนักงานใหญ่                             |                                                                                                   |                          | ani-itu    | ดำห์มีกาษี             | 4,950.00        |            |                  |                                       |
|                                            |                                            |                                                                                                   |                          | กาษีมูลต่า | เพิ่ม 7%               | 323.83          |            |                  |                                       |
|                                            |                                            |                                                                                                   |                          | -          | อมอินสุทธิ             | 4,950.00        |            |                  |                                       |
|                                            |                                            |                                                                                                   |                          | ini        | ัดส่วสินคำ             | 0.00            |            |                  |                                       |
|                                            |                                            |                                                                                                   |                          | Security   | +artista               | 4 950 00        |            |                  |                                       |

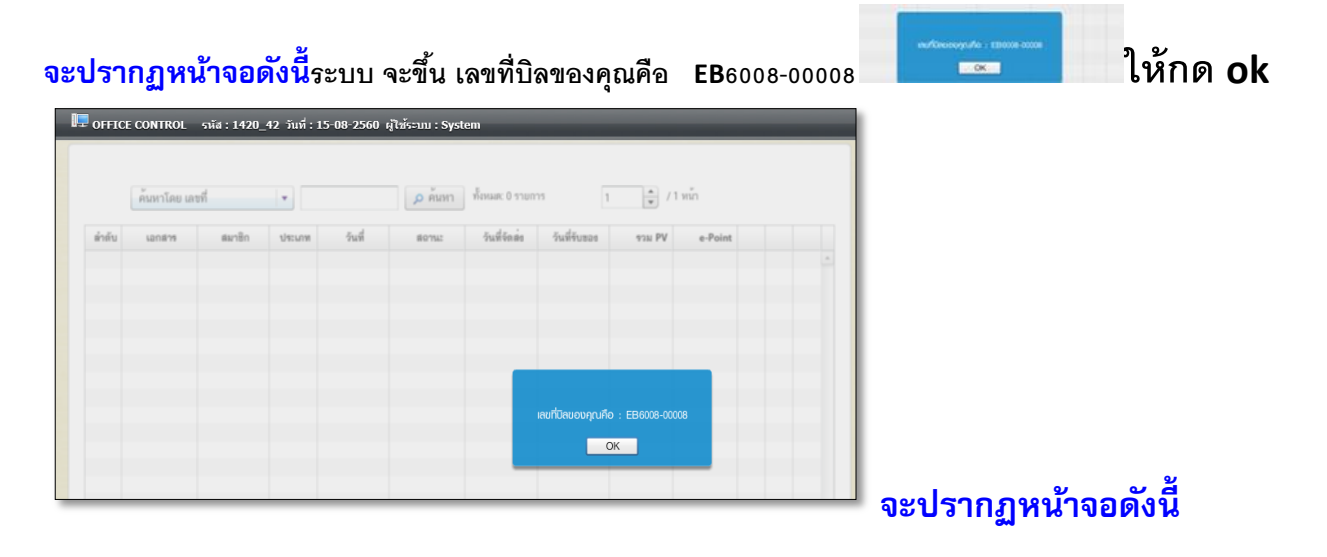

|      | Unline 310   | <b>เการลนคา</b> | ขอมูลการ | รขอลนคำ Onli | ne                 |                                                                                                    |              |          |          |    |   |                                                                                                    |
|------|--------------|-----------------|----------|--------------|--------------------|----------------------------------------------------------------------------------------------------|--------------|----------|----------|----|---|----------------------------------------------------------------------------------------------------|
|      | ค้นหาโดย เลข | ที              | •        |              | 🔎 ค้นหา            | ทั้งหมด: 6 รายกา                                                                                                    | 5 1          | /1       | หน้า     |    |   |                                                                                                    |
| าดับ | เอกสาร       | สมาขีก          | ประเภท   | วันที่       | สถานะ              | วันที่จัดส่ง                                                                                                    | วันที่รับของ | รวม PV   | e-Point  |    |   | กดต้องนี้เพื่อทำ                                                                                                    |
| 1    | EB6008-00006 | 1420_42         | ซื้อปกติ | 14-08-2560   | บริษัทจัดส่งสินค้า |                                                                                                    |              | 1,000.00 | 4,950.00 | ٩  | - | การเชคสถานะการขนสงของ เด                                                                                                    |
| 2    | EB6008-00005 | 1420_42         | ซื้อปกติ | 11-08-2560   | บริษัทจัดส่งสินค้า |                                                                                                    |              | 1,000.00 | 4,950.00 | ٩  |   | Conservation (2) Exclusives (2) Interaction (2) Promotional (2) Also     Conservation (2) Exclusives (2) Interactional (2) Also     Conservation (2) Interaction (2) Interaction (2) Inte      |
| 3    | EB6008-00004 | 2437_38         | ซื้อปกติ | 04-08-2560   | ส่งสินค้าแล้ว      | 14-08-2560 15                                                                                                    |              | 33.34    | 180.00   | ٩  | - | And an and an an an an an an an an an an an an an                                                                                                    |
| 4    | EB6008-00003 | 1420_42         | ซื้อปกติ | 04-08-2560   | มารับด้วยตนเอง     |                                                                                                    |              | 0.00     | 5.00     |    |   | Track & Trace                                                                                                    |
| 5    | EB6008-00002 | 2437_38         | ซื้อปกติ | 04-08-2560   | มารับด้วยตนเอง     |                                                                                                    |              | 200.00   | 1,100.00 |    |   |                                                                                                    |
| 6    | EB6008-00001 | 1420_42         | รักษายอด | 04-08-2560   | มารับด้วยตนเอง     |                                                                                                    |              | 600.00   | 2,970.00 |    |   | The first sector of the sector of the sector |
|      |              |                 |          |              |                    | Carrollo<br>Control of the second second secon | いびし<br>      |          |          | ทำ |   |                                                                                                    |

#### สามารถตรวจสอบ ประวัติการสั่งซื้อออนไลน์

เมื่อได้แจงรหัสพร้อมสั่งซื้อสินค้า ไปแล้ว และต้องการตรวจสอบยอดสินค้าคงเหลือให้ไปที่ ประวัติการสั่งซื้อ ออนไลน์ ปรากฏรายการที่สั่งซื้อนั้น ๆ

| หน้าหลัก | ข้อมูลส่วนตัว | ทีมงา   | มสมาชิก  | ข้อมูลโบนัส | DOBOOII                      | สมัครสมาชิก    | / สัมชื่อออนใลน่ | e-Point  | 0000     | າດຣະບບ | _ |         |   |
|----------|---------------|---------|----------|-------------|------------------------------|----------------|------------------|----------|----------|--------|---|---------|---|
|          |               |         |          |             |                              | สมัครสมาชิ     | กไหม่            |          |          |        |   | Connect |   |
|          |               |         |          | ประวั       | ดิการสังชื่อ ร               | สั่งชื่อสินค้า | mu A             |          |          |        |   |         |   |
|          | × .           |         |          |             | y                            | สั่งชื่อสินค้า | mu B             | • •      |          |        |   |         |   |
|          | คนทาโดย เลข   | n       | •        |             | р คมหา                       | ประวัติการเ    | ไซซื้อออนไลน์    | • /      | NUT NUT  |        |   |         |   |
| ສຳດັບ    | เอกสาร        | สมาชิก  | ประเภท   | วันที่      | 80152                        | วันที่จัดสะ    | วันที่จับของ     | 9281 PV  | e-Point  |        |   |         |   |
| 1        | EB6008-00008  | 2437_38 | ซื้อปกติ | 15-08-2560  | มารับด้วยตนเอง               |                |                  | 1,000.00 | 4,950.00 | ٩      |   |         | 1 |
| 2        | EB6008-00007  | 2437_38 | ซื้อปกติ | 15-08-2560  | <u>ປຣີອັກຈັດສ</u> ໍາສືນຄ້ຳ   |                |                  | 1,000.00 | 4,950.00 | ٩      |   |         |   |
| 3        | EB6008-00006  | 1420_42 | ซื้อปกติ | 14-08-2560  | <u></u> ບອີອັກຈັດສົ່ນສື່ມກ້ຳ |                |                  | 1,000.00 | 4,950.00 | ٩      |   |         |   |
| 4        | EB6008-00005  | 1420_42 | ซื้อปกติ | 11-08-2560  | <u></u> ບรີษัทจัดส่งสินค้า   |                |                  | 1,000.00 | 4,950.00 | ٩      |   |         |   |
| 5        | EB6008-00004  | 2437_38 | ซื้อปกติ | 04-08-2560  | ส่งสินค้าแล้ว                | 14-08-2560 15  |                  | 33.34    | 180.00   | ٩      |   |         |   |
| 6        | EB6008-00003  | 1420_42 | ซื้อปกติ | 04-08-2560  | มารับด้วยสนเอง               |                |                  | 0.00     | 5.00     | ٩      | 8 |         |   |
| 7        | EB6008-00002  | 2437_38 | ซื้อปกติ | 04-08-2560  | มารับด้วยสนเอง               |                |                  | 200.00   | 1,100.00 | ٩      | - |         |   |
| 8        | EB6008-00001  | 1420_42 | รักษายอด | 04-08-2560  | มารับด้วยตนเอง               |                |                  | 600.00   | 2,970.00 | ٩      | - |         |   |

ได้รับจากระบบ,โอนให้รหัสอื่น

| มนู e –Point                 | หน้าหลัก | ข้อมูลส่วนตัว | ทีมงาน   | สมาชิก ข้อมูลโบเ                              | มัส แงงยอต สมัครสมาชิก /      | สั่งชื้อออนใลน | e-Point                          | ออกจากระบบ   |
|------------------------------|----------|---------------|----------|-----------------------------------------------|-------------------------------|----------------|----------------------------------|--------------|
| ประกอบไปด้วย                 |          |               |          |                                               | . FR a Dalat affa             | 1              | <b>ປຣະວີດີ</b> e-Point           | Connec       |
| ประวัติ e –Point             |          | 'e el         | -        |                                               | สวด e-point รพล               | 2              | โอน e-Point<br>ประวัติการโอน e-P | oint         |
| โอนe –Point                  | ดช<br>ทั | งหมด          | 7/2550   | <b>ลชวนท:</b> 15/08/25<br>▼ ทั้งหมด: 19 รายกา | 5 คนหา 🛱 พิมพ<br>ร 1          | 4<br>• / Lu    | กอน e-Point                      | laint        |
| ประวัติการโอน e–Point        | ลำดับ    | วันที่        | เวลา     | ประเภท                                        | รายละเอียด                    | ได้รับ e-Poin  | แก้ไขธหัสพ่าน e-Po               | oint เหลือ   |
| ถอน e –Point                 | 1        | 15-08-2560    | 14:30:12 | ใช้ชื้อสินค้า                                 | EB6008-00008                  |                | 4,950.00                         | 85,721.50    |
| ประวัติการถอนe –Point        | 2        | 15-08-2560    | 13:28:50 | ใช้ซื้อสินค้า                                 | EB6008-00007                  |                | 5,150.00                         | 90,671.50    |
| Magnizzaliza a Daint         | 3        | 14-08-2560    | 18:02:51 | ถอน e-Point                                   | SCB: 8082351946: ชลยุทธ นาลไท |                | 100.00                           | 95,821.50    |
| וחושזאמאוא <b>פ – רטווונ</b> | 4        | 14-08-2560    | 18:01:06 | ใช้ชี้อสินค้า                                 | EB6008-00006                  |                | 5,150.00                         | 95,921.50    |
| 1. ประวัติ <b>e –</b>        | 5        | 11-08-2560    | 16:59:31 | ใช้ซื้อสินค้า                                 | EB6008-00005                  |                | 5,150.00                         | 101,071.50 ≣ |
| Point                        | 6        | 07-08-2560    | 17:48:06 | ໄດ້รັບຈາກระบบ                                 | H05465646164                  | 1.00           |                                  | 106,221.50   |
|                              | 7        | 07-08-2560    | 17:46:46 | ได้รับจากระบบ                                 | H0555/5568                    | 5.00           |                                  | 106,220.50   |
| ช้ตรวจสอบรายการใช้ซื้อ       | 8        | 04-08-2560    | 16:32:19 | โอนใท้รหัสอื่น                                | โอนให้ 2437_38                |                | 7,000.00                         | 106,215.50   |
| สินค้า ,ถอน e –Point,        |          |               |          |                                               |                               |                |                                  |              |

| ตั้งเ | เต่วันที่: <mark>30/0</mark> | 7/2550   | ถึงวันที่: <mark>15/08/25</mark> | 60 🔎 ค้นหา 🔒 พิมพ์            |                         |             |            |
|-------|------------------------------|----------|----------------------------------|-------------------------------|-------------------------|-------------|------------|
| ทั้ง  | าหมด                         |          | 🔹 ทั้งหมด: 19 รายกา              | 5                             | 🔶 / 1 หน้า              |             |            |
| ลำดับ | วันที่                       | เวลา     | ประเภท                           | รายละเอียด                    | ได <b>้</b> รับ e-Point | ใข้ e-Point | คงเหลือ    |
| 8     | 04-08-2560                   | 16:32:19 | โอนให้รหัสอื่น                   | โอนให้ 2437_38                |                         | 7,000.00    | 106,215.50 |
| 9     | 04-08-2560                   | 16:26:26 | ได้รับจากระบบ                    |                               | 100,000.00              |             | 113,215.50 |
| 10    | 04-08-2560                   | 16:17:26 | โอนให้รหัสอื่น                   | โอนให้ 2437_38 โอนพรโดยศรัญญา |                         | 200.00      | 13,215.50  |
| 11    | 04-08-2560                   | 13:06:11 | ใช้ชื้อสินค้า                    | EB6008-00004                  |                         | 330.00      | 13,415.50  |
| 12    | 04-08-2560                   | 12:56:28 | ใช้ชื้อสินค้า                    | EB6008-00003                  |                         | 5.00        | 13,745.50  |
| 13    | 04-08-2560                   | 12:25:36 | ใช้ชื้อสินค้า                    | EB6008-00002                  |                         | 1,100.00    | 13,750.50  |
| 14    | 04-08-2560                   | 12:21:06 | ใช้ซื้อสินค้า                    | EB6008-00001                  |                         | 2,970.00    | 14,850.50  |

#### 2. โอน e –Point

ใช้ถำหรับโอน e-Point ให้กันในกรณี ลืมรักษาคะแนน ส่งสินค้า หรือคะแนนไม่พอ เช่นดังตัวอย่างต่อไปนี้

2.1 รหัสผู้รับโอน คือรหัสที่รับต้องการโอน<sub>e-Point</sub>ให้

2.2 ยอดที่ต้องการโอน จำนวนe-Pointที่ต้องการโอน

2.3 บันทึกความจำ เราสามารถบันทึกข้อความเพื่อเตือนความทรงจำได้

2.4 รหัสผ่าน e – Point รหัสที่สมาชิกทำการกำหนด

#### เสร็จแล้วกด ตกลง

| ns[อน e-Point                                        | ระสุขางสม<br>1007_07 ชามิตวัณรรับธ์ศักดิ์ กุณลา01 🖋    |
|------------------------------------------------------|--------------------------------------------------------|
| หัสผู้รับโอน ชื่อผู้รับโอน                           | 2550 72.851.5 Subarration                              |
|                                                      | rhmsforu »Parit Nordin<br>shullmenne/h<br>Skullmenne/h |
| 2024 W0 2017 1211 120 e - Point Reiswan<br>72,851.50 | vitarina e Point                                       |
| ันทึกความจำ                                          | (vir moas) (Q, in with                                 |
| พัสชาน e-Point                                       |                                                        |

|                                    |                                                                                                    | U                                                                                                    | ระวัติการโอน                                                                                                    | e-Point รหัส 1420_42                                                                                                    |                                                                 |
|------------------------------------|----------------------------------------------------------------------------------------------------|----------------------------------------------------------------------------------------------------|----------------------------------------------------------------------------------------------------|----------------------------------------------------------------------------------------------------|-----------------------------------------------------------------|
| des.                               | airadi: 30/07/                                                                                                    | 2550 de                                                                                                 | 15/08/2560                                                                                                    |                                                                                                    | พทัก                                                            |
| ม่าอัน                             | tud                                                                                                    | 1585                                                                                                    | ารสตร์รับโอน                                                                                                    | tagiulau                                                                                                    | e-Point                                                         |
| 1                                  | 15-08-2560                                                                                                    | 16:40:33                                                                                                | 1007_07                                                                                                    | ชาลิสโดยพันธ์ศักส์ กุลลา01                                                                                                    | 2550.00                                                         |
| 2                                  | 04-08-2560                                                                                                    | 16:32:19                                                                                                | 2437_38                                                                                                    | พรโลยศรีญญา พูลช่วย01                                                                                                    | 7000.00                                                         |
| 3                                  | 04-08-2560                                                                                                    | 16:17:26                                                                                                | 2437_38                                                                                                    | พรโดยสรีญญา พูดข้า                                                                                                    | 200.00                                                          |
| 4                                  | 13-07-2560                                                                                                    | 11:32.06                                                                                                | 1604_00                                                                                                    | BanTasainnas artig<br>ministration<br>OK                                                                                                    | 1980.00                                                         |
|                                    |                                                                                                    |                                                                                                    |                                                                                                    |                                                                                                    |                                                                 |
|                                    |                                                                                                    |                                                                                                    |                                                                                                    |                                                                                                    |                                                                 |
| มูลส่วนตัว                         | ว ทีมงานส                                                                                                    | ហថ្លា ៖                                                                                                 | ม้อมูลโบนัส<br><b>ไระวัติการโอ</b> า                                                                              | แจงขอด สมัครสมาชิก / สั่งชื่อออนไลน์ ๙<br>น e-Point รหัส 1420_42                                                                                                    | e-Point eenonsuu                                                |
| มูลส่วนตัว<br>ตั้งแ                | ว กีบบานส<br>ด่วันที่: <mark>30/07,</mark>                                                                                               | ບາອັກ ຈ<br><b>ໃ</b><br>/2550 ຄ <del>ຶ</del> ຍ:                                                          | <sup>ม้อ</sup> มูลโบนัส<br><b>ไระวัติการโอา</b><br>(15/08/256)                                                    | แจบยอด สมัครสบาธีก/สิ่งชื่อออนไลน์ ด<br>u <mark>ue-Point รพัส 1420_42</mark><br>0 <mark>⊘</mark> ศัมหา 4 รายการ 1 — ๋                                                                                                    | e-Point ออกจากระบบ                                              |
| มูลส่วนตัว<br>ตั้งแ<br>ลำดับ       | ว ทีมงานส<br>ดวันที่: 30/07,<br>วันที่                                                                                                   | มาชิก เ<br>1<br>/2550 ถึง:<br>เวลา                                                                      | ว้อมูลโบนัส<br><mark>ไระวัติการโอา</mark><br>15/08/256<br>รพัสที่รับโอน                                           | แจงขอด สมัครสมาธิก / สิ่งชื่อออนไลน์ ๙<br>u e-Point รพัส 1420_42<br>0                                                                                                    | e-Point ອອກຈາກຮະນ<br>/1 ານັກ<br>e-Point                         |
| มูลส่วนตัว<br>ตั้งแ<br>ลำดับ<br>1  | <ol> <li>ทีมงานส</li> <li>ด้วันที่: 30/07,<br/>วันที่<br/>15-08-2560</li> </ol>                                                          | มาชิก 1<br>(2550 ถึง:<br>เวลา<br>16:40:33                                                               | ม้อมูลโบนัส<br><b>1ระวัติการโอา</b><br>15/08/256<br>รหัสที่รับโอน<br>1007_07                                      | <ul> <li>มงบยงด สมัครสเภมัก / สับชื่อออนไลน์ ๙</li> <li>น e-Point รพัส 1420_42</li> <li>๑ ๛ คัมหา 4 รายการ 1 ÷</li> <li>ชื่อสู่รับโอน</li> <li>ชัอสู่รับโอน</li> </ul>                                                                      | e-Point ອອກຈາກຣະບບ<br>/1 ກັກ<br><u>e-Point</u><br>2550.00       |
| ต์ขึ้น<br>ตั้งเลื่อง (1)<br>1<br>2 | <ol> <li>ทีมงานส</li> <li>ท่านที่: 30/07,</li> <li>วันที่</li> <li>15-08-2560</li> <li>04-08-2560</li> </ol>                             | มาชิก เ<br><b>ใ</b><br><b>1</b><br>16:40:33<br>16:32:19                                                 | ว้อมูลไบนัส<br><b>1ระวัติการโอา</b><br><b>15/08/256</b><br><b>จ</b> พัสต์รับโลน<br>1007_07<br>2437.38             | <ul> <li>แจบยอด สมัครสมภษิก / สิ่งชื่อออนไลน์ ด</li> <li>น e-Point รพัส 1420_42</li> <li>๑ ๛ คันทา 4 รายการ 1 ÷</li> <li>ชื่อผู้รับโอน</li> <li>ชีอผู้รับโอน</li> <li>ชาลิตโดยพันธ์ศักดิ์ กุลลา01</li> <li>พาโดยศรีบุญา พลง่วย01</li> </ul> | e-Point ອອກອາກຣະມຸມ<br>/ 1 ເເເັກ<br>2550.00<br>7000.00          |
| ตั้ชแ<br>ลำดับ<br>1<br>2           | <ul> <li>ทีมงานส</li> <li>ห้ระเพี: 30/07,</li> <li>รันที่</li> <li>15-08-2560</li> <li>04-08-2560</li> <li>04-08-2560</li> </ul>         | มาชิก เ<br><b>1</b><br><b>1</b><br><b>1</b><br><b>1</b><br><b>1</b><br><b>1</b><br><b>1</b><br><b>1</b> | ว้อมูลไบนัส<br><b>15:23 ติการโอา</b><br><b>15:08/256</b><br><b>จ</b> หัสส์รับโอน<br>1007_07<br>2437.38<br>2437.29 | <ul> <li>แงงมงด สมัครสมาธิก / สิ่งชื่อออนไลน์ ด</li> <li>น e-Point รพัส 1420_42</li> <li>0</li></ul>                                                                                                    | e-Point ออกจากระบบ<br>/ 1 หน้า<br>e-Point<br>2550.00<br>7000.00 |
| ตั้งแ<br>คำดับ<br>1<br>2<br>3      | <ul> <li>ทีมงานส</li> <li>พ่รนที่</li> <li>30/07,</li> <li>รันที่</li> <li>15-08-2560</li> <li>04-08-2560</li> <li>04-08-2560</li> </ul> | มาษิก ณ<br><mark>ใ</mark><br>(2550 ถึง:<br>เวลา<br>16:40:33<br>16:32:19<br>16:17:26                     | ว้อมูลไบนัส<br><b>เระวัติการโอา</b><br><b>15/08/256</b><br><b>จ</b> หัสส์รับโอน<br>1007_07<br>2437_38<br>2437_38  | <ul> <li>แงงมงด สมัครสมภริก / สิ่งชื่อออนไลน์ ด</li> <li>น e-Point รพัส 1420_42</li> <li>0</li></ul>                                                                                                    | e-Point ออกจากระบบ<br>/ 1 หน้า<br>                              |

จะปรากฏหน้าจอดังนี้ให้กด OK จะปรากฏหน้าจอดังนี้ให้กด OK อีกครั้ง เสร็จแล้วจะปรากฏหน้าเจอดังนี้

**3.** ประวัติการโอน e –Point

ใช้ตรวจสอบรายการ โอนให้รหัสอื่น

#### 4.ถอน e –Point

#### หากอยากเปลี่ยน e-Point เป็นโบนัส ทำยังไง

ตอบ : แจ้งความจำนงที่ บ. ว่าจะขอเปลี่ยนรหัสที่รับโบนัสเป็น e-Point มาเป็นโบนัสจ่ายผ่านธนาคาร เหมือนเดิม และจะได้รับโบนัสหลังจากที่แจ้งไว้ อีก 7 วันทำการ อาทิ แจ้งวันอังคารนี้ จะได้รับเงินคืนวันอังคาร อาทิตย์ถัดไป

| เม้าหลัก | ข้อมูลส่วนตั    | D       | ทีมงานสมาชิก  | ບ້ອມູລໂບນັສ      | ເມອນຄອດ    | สมัครสมาชิก / สั่งซื้ออง | อนไลน์ e-Point ออกจากระบบ |
|----------|-----------------|---------|---------------|------------------|------------|--------------------------|---------------------------|
|          |                 |         |               |                  |            |                          | ประวัติ e-Point           |
|          |                 |         |               | ทำรายการถ        | าอน e-Poi  | nt รหัส                  | Tou e-Point               |
|          |                 |         |               |                  |            |                          | ประวัติการโอน e-Point     |
| msterns  | SOOU e-Point    |         |               |                  |            |                          | neu e-Point               |
|          |                 |         |               |                  |            |                          | ประวัติการกอน e-Point     |
|          | (               |         |               |                  |            |                          | แก้ไขรหัสพ่าน e-Point     |
|          | โอนไปยั         | งบัญชีธ | เนาดาร        |                  |            |                          |                           |
|          | ธนาคาร :        | SCB     | ไทยพาณิชย์    |                  | สาขา :     | บิ๊กซีขอนแก่น            |                           |
|          | เลขที่บัญที่ :  | 80823   | 51946         | ชื่อบัณฑี: ชอบกร | ແທຮ ນາລັກຄ |                          |                           |
|          |                 | 00025   | 51540         |                  | ono amm    |                          |                           |
|          | ยอดที่ต้องการถอ | u       | ขอด e-Point ด | งเหลือ           |            |                          |                           |
|          |                 |         |               | 50               |            |                          |                           |
|          |                 |         | 70,30         | 1.50             |            |                          |                           |
|          | รหัสผ่าน e-Poin | t .     |               |                  |            |                          |                           |
|          |                 | )       |               |                  |            |                          |                           |
|          |                 | ×       |               |                  |            |                          |                           |
|          | VITEN U         | H.IMM.I |               |                  |            |                          |                           |
|          |                 |         |               |                  |            |                          |                           |
|          |                 |         |               |                  |            |                          |                           |
|          |                 |         |               |                  |            |                          |                           |

#### 5.ประวัติการถอน e –Point

#### เพื่อให้สมาชิกทำการตรวจสอบ ข้อมูลของ ตนเอง

| หนาหลัก | ขอมูลสวนตัว | ทีมงานสมา  | ชิก ขอมูลโบนัส     | DOBGOII     | สมัครสมาชิก / | สังชีอออนโลน  | e-Point    |         |
|---------|-------------|------------|--------------------|-------------|---------------|---------------|------------|---------|
|         |             |            | ประวัติการ         | ถอน e-Point | รหัส 1420     | 0_42          |            |         |
|         | ตั้งแต่วัน  | ä: 30/07/: | 2550 ถึง: 15/08/2  | 560 🔎 ค้นหา | 1 รายเ        | ns 1          | ) / 1 หน้า |         |
| ສຳຄັນ   | วันที่      | เวลา       | ประเภท             | เละที่บัญชี | ธนาคาร        | รายละเอียด    |            | e-Point |
| 1       | 14-08-2560  | 18:02:51   | โอนผ่านบัญชีธนาคาร | 8082351946  | SCB           | ชลยุทธ นวลไทย |            | 100.00  |
|         |             |            |                    |             |               |               |            |         |
|         |             |            |                    |             |               |               |            |         |
|         |             |            |                    |             |               |               |            |         |
|         |             |            |                    |             |               |               |            |         |
|         |             |            |                    |             |               |               |            |         |
|         |             |            |                    |             |               |               |            |         |

#### 6.การแก้ใขรหัสผ่าน e-Point สมาชิกสามารถแก้ใขรหัสผ่านด้วยตนเองได้

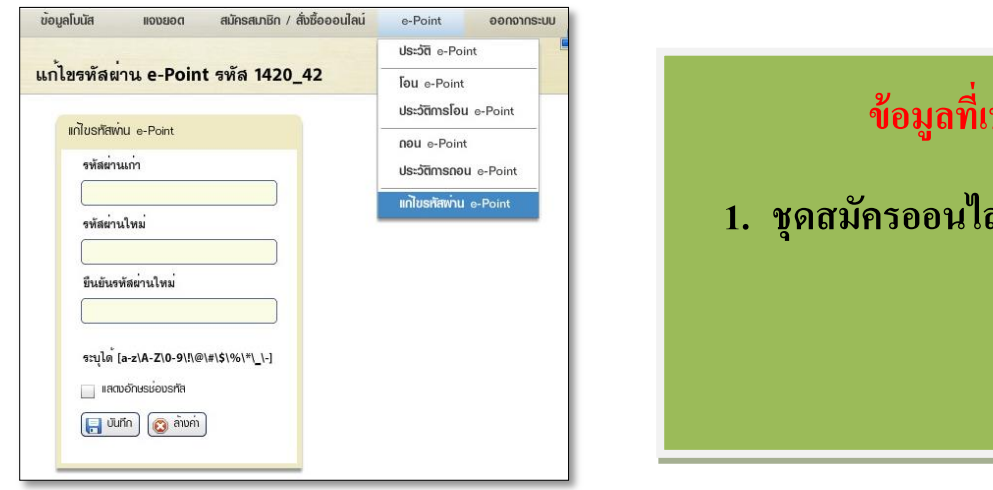

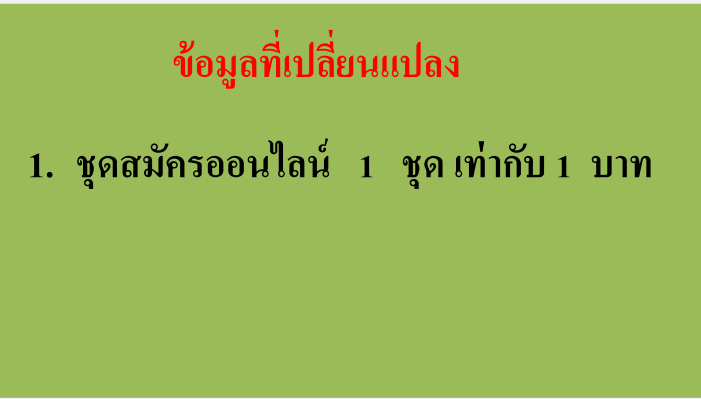